【セッションNo. 4】

# プログラミングテクニックセッション ワンランク上の開発手法 プログラムメンテナンス性を高めるひと工夫

### 株式会社ミガロ. RAD事業部 営業・営業推進課 **尾崎 浩司**

【アジェンダ】

- 1. はじめに
- 2. 画面と機能を分離する開発手法
- 3. BDEからdbExpressへの移行手順
- 4. 将来のマルチデバイス対応を考慮した開発手法
- 5. まとめ

MIGIN Migaro. Technical Seminar #14@ STD. FOLDNUST- 4-2

# 1. はじめに

## MIGAN Migaro. Technical Seminar #14@ STD. FOLDNUST- 4-3

### ■ 業務システム運用について

- システム運用開始後も様々なメンテナンスが発生
  - 業務の改善や法改正に伴う修正対応
    - ▶ 設計・開発時点では気が付かなかった項目の追加
    - ▶ 使い勝手を良くするための画面の変更
    - >業務手順変更に伴うシステム改善

▶ 消費税対応(2014年4月8%対応 → 今後10%対応〔軽減税率の行方?〕) etc....

環境の変化に伴うバージョンアップ対応

◇OSバージョンアップ対応 (例:WindowsXP → Windows7/8/8.1)
 ◇新しいデバイスへの対応検討 (例:iPad 用機能の追加開発) etc....

## | 消費税率の変化

• 1997年以降17年間5%であった税率が8%に変更

| ● 7025/h/429-79/h       ■ 202         売上入力 形規       ● 1000000000000000000000000000000000000                                                                                |  |  |  |  |  |
|----------------------------------------------------------------------------------------------------|--|--|--|--|--|
| #####       #####       //消費税額の計算         Tax. Value := Trunc(SalesAmount. Value * 0.05);         //税込金額の計算         TotalAmount. Value := SalesAmount. Value + Tax. Value; |  |  |  |  |  |
| プログラムの中に消費税率(5%)がハードコードされている!<br>→ 税率を8%に変更する場合、全プログラムからハードコード部分を全て洗い出し、<br>修正していく必要あり。 メンテナンス性の考慮が不足。                                                                     |  |  |  |  |  |
| 機能を「サブルーチン化」すれば、メンテナンス効率が向上!                                                                                                    |  |  |  |  |  |

# ■ Windows クライアントOS環境の変化

- WindowsXPの正式サポートが2014年4月終了
  - Windows7、8、8.1への移行が急速に進行
  - BDEアプリケーションをそのまま実行すると、エラー発生の可能性

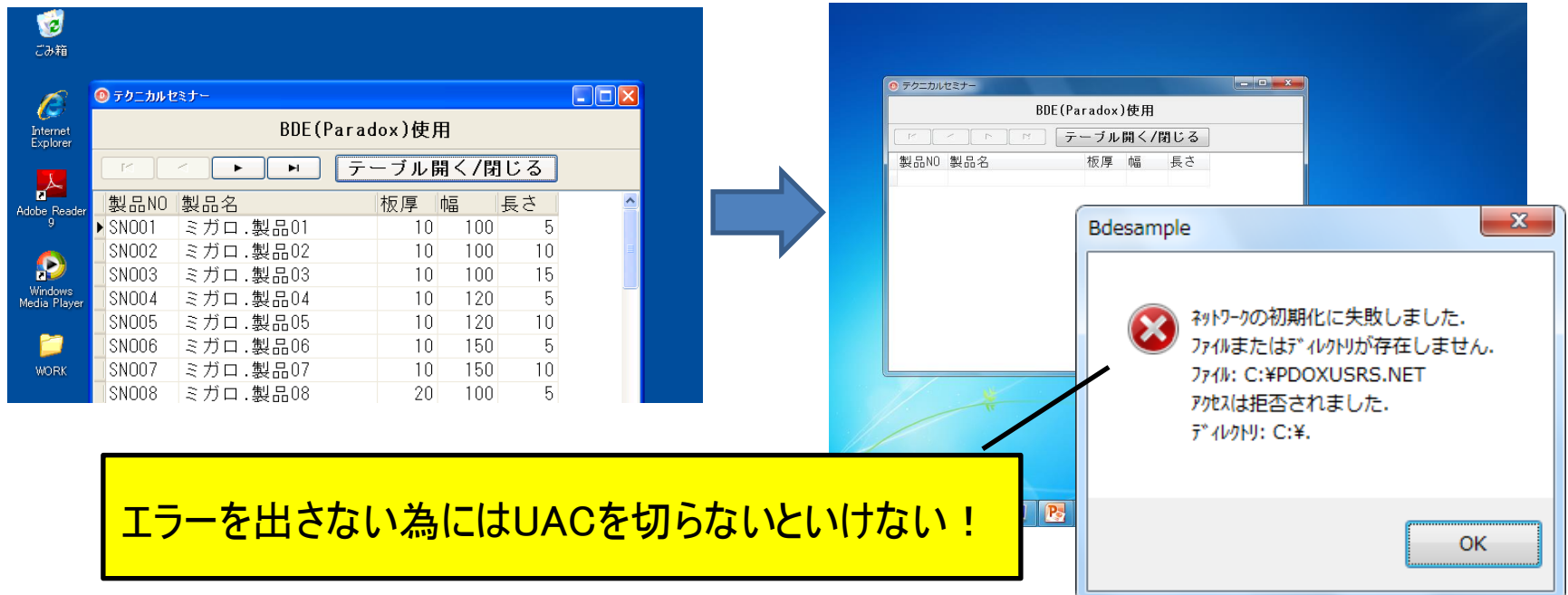

WindowsOSバージョンアップ時には、「BDE」を継続するか、「dbExpress」に 置き換えるかの検討が必要!

## 企業におけるコンピューター利用形態の変化

- ノートPCの代替としてタブレットを活用する企業が増加
  - これまでは、Windowsだけ対応すれば良かったが、今後はiOSやAndroid等
     Windows以外のクライアント端末の利用も検討が必要になる可能性大!

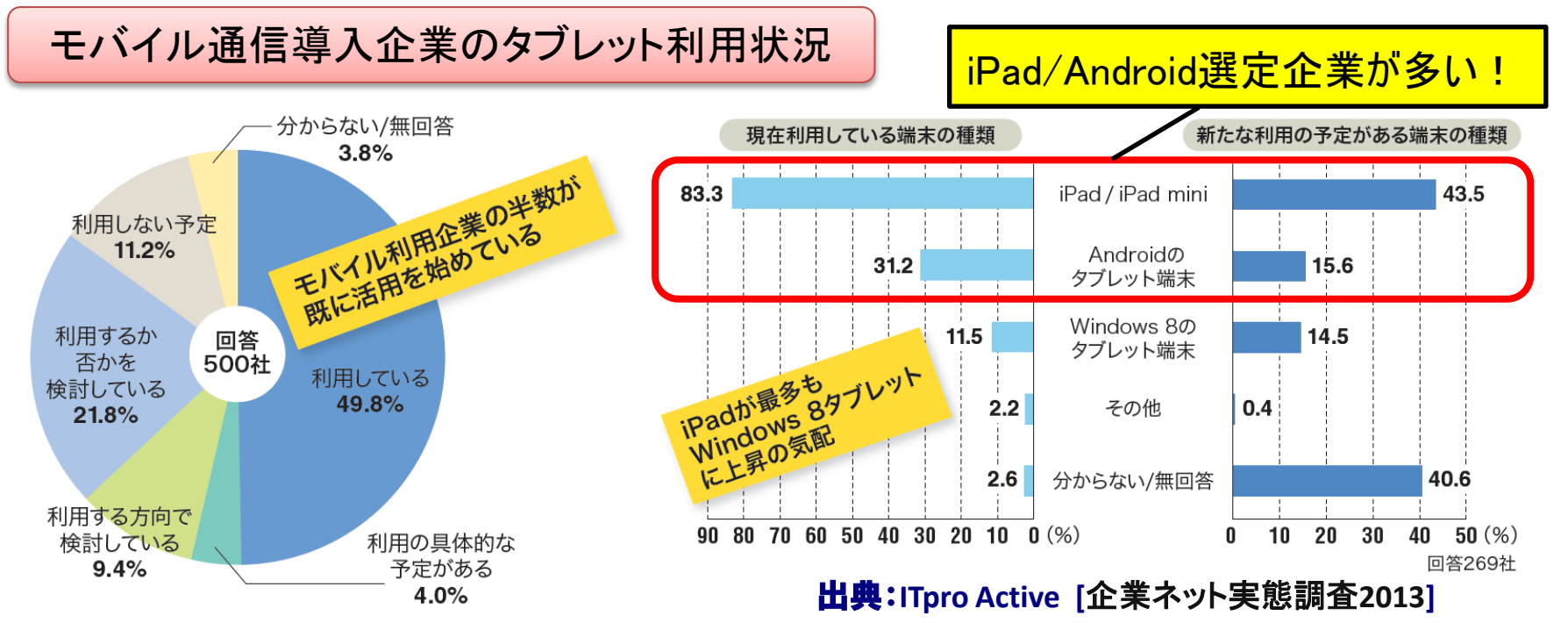

Delphi/400アプリケーションの多層化を検討すれば、 マルチデバイス対応が必要になった時に、最小限のコストで実現可能!

■ 今回のポイント

- アプリケーションメンテナンスに関する3つのトピックスをご紹介!
  - **画面と機能を分離する開発手法** →メンテナンス性を向上させるサブルーチン作成方法をご紹介!
  - BDEからdbExpressへの移行手順
     既存のBDEアプリケーションをWindows7以降に正式対応する dbExpressへ移行する方法をご紹介!
  - 将来のマルチデバイス対応を考慮した開発手法
     ▶ 既存のC/Sアプリケーション機能を活用した多層化手順をご紹介!

# 2. 画面と機能を分離する開発手法

MIGIN Migaro. Technical Seminar #14@ STIL FOLDNUST- 4- 9

サンプルアプリケーション

- プログラム仕様
  - 入力した会社コードで、会社名を取得して表示してほしい!

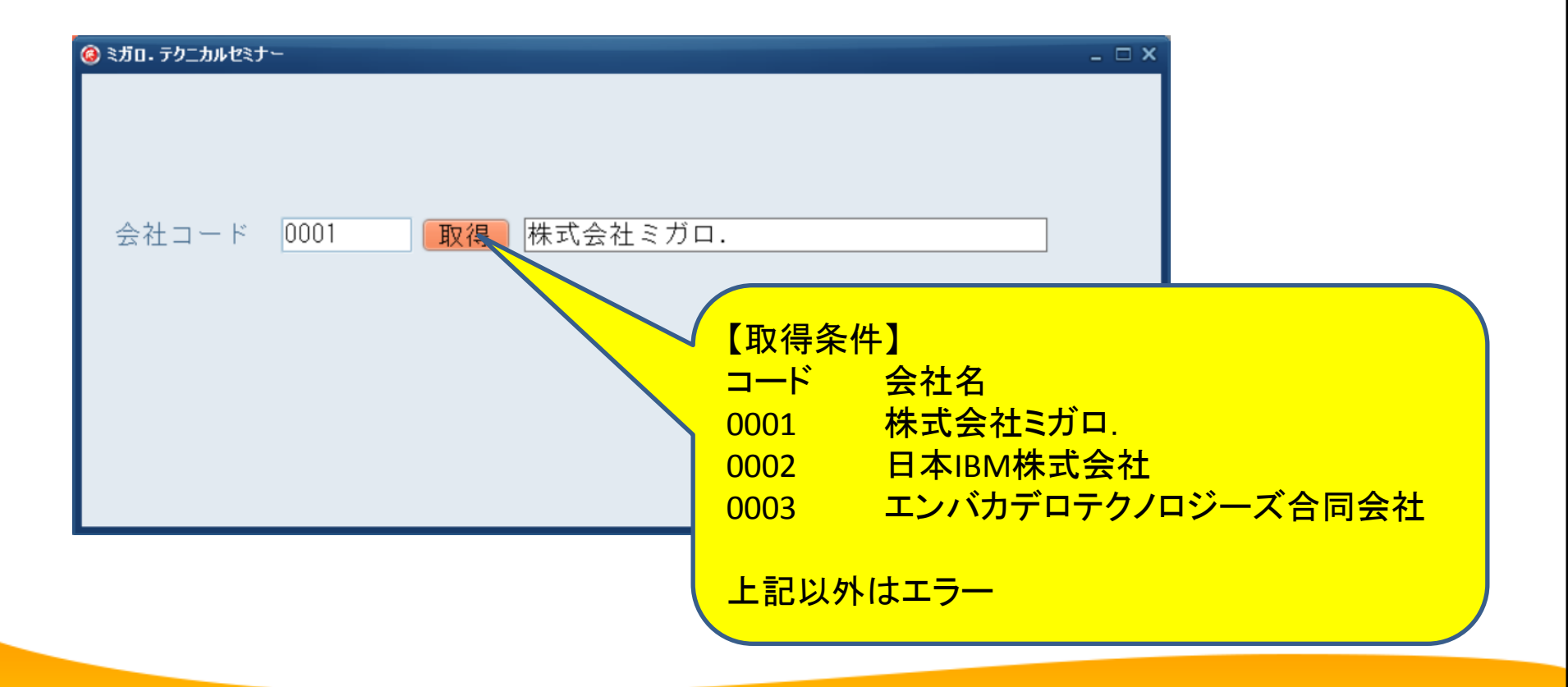

MIGAN Migaro. Technical Seminar 第14回 STIL FOLDNURST- 4-10

## ■ サンプルアプリケーション

- 取得ボタン[btnGetComp]のクリック処理
  - 画面上の会社コードの値に応じて名称をセット

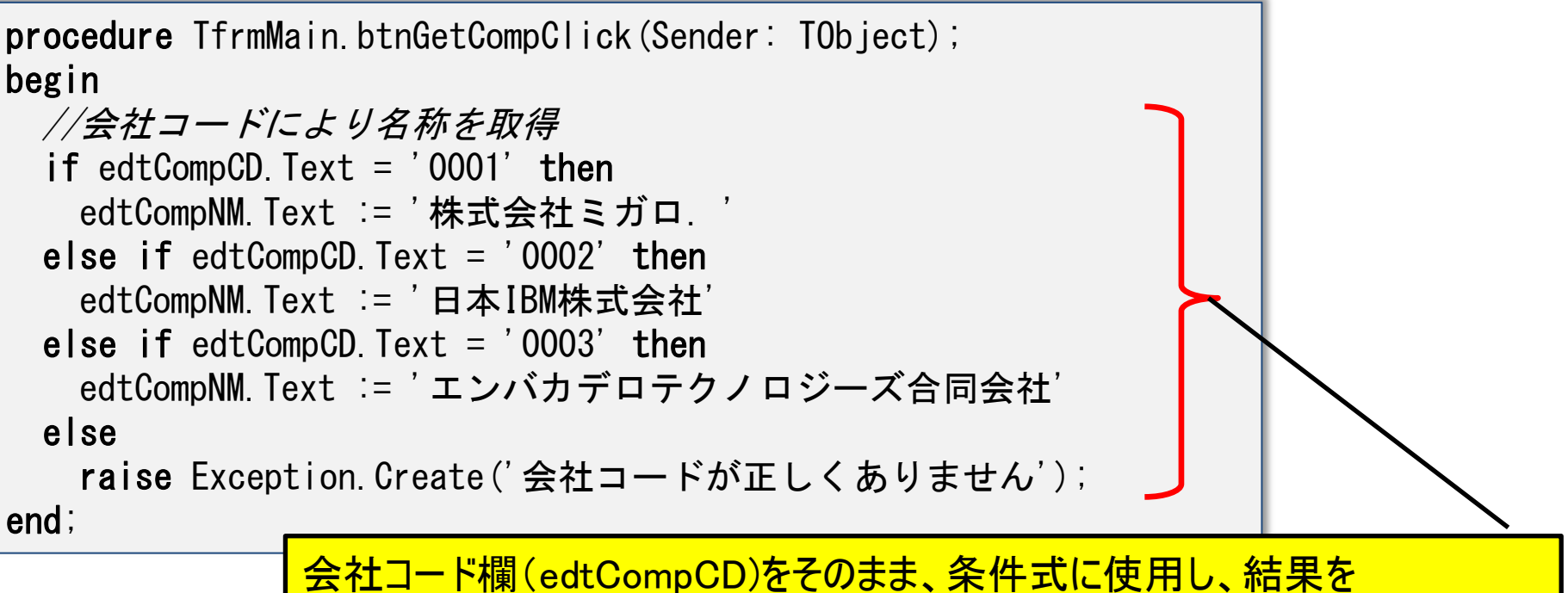

会社コード欄(edtCompCD)をそのまま、条件式に使用し、結果を 会社名欄(edtCompNM)にセットしている。 → GUI部品(画面)と、ロジック(機能)が混在したプログラムとなっている。

# ■ プログラムの修正が必要な場合

- ・ 会社コード入力欄が、システム内に複数箇所あると...
  - ・ ソースコードを1か所修正して、後はひたすら「コピペ」...

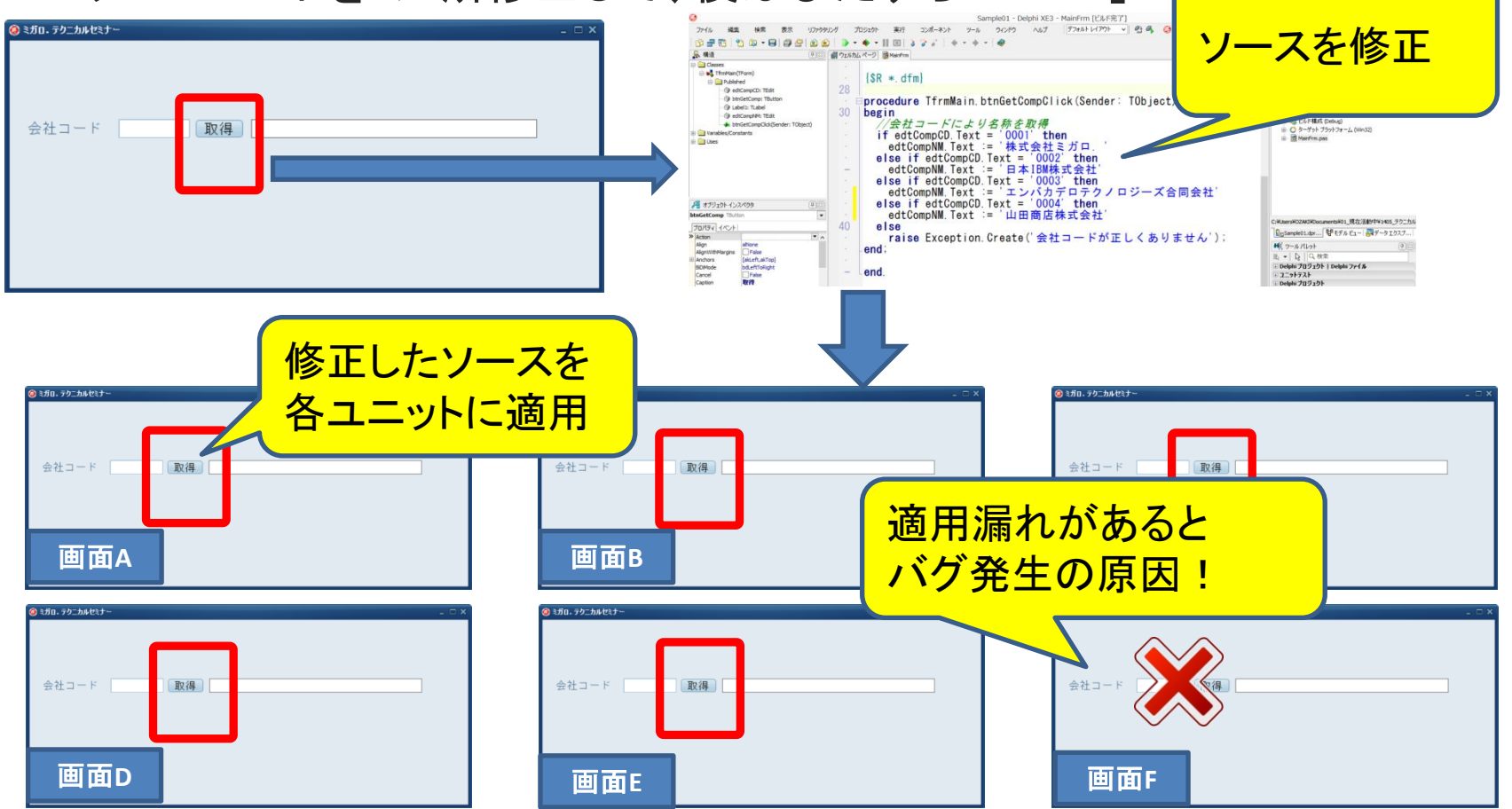

MIGAN Migaro. Technical Seminar 第14回 STIL FOLDAUVEST- 4-12

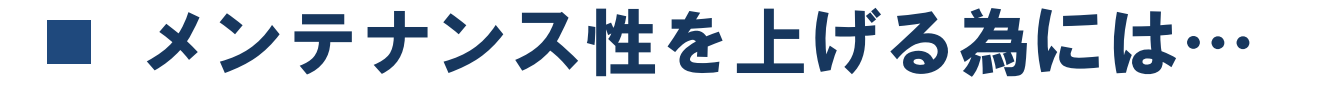

画面(ユーザーインターフェース:UI)と
 機能(ビジネスロジック:BL)の分離を検討する!

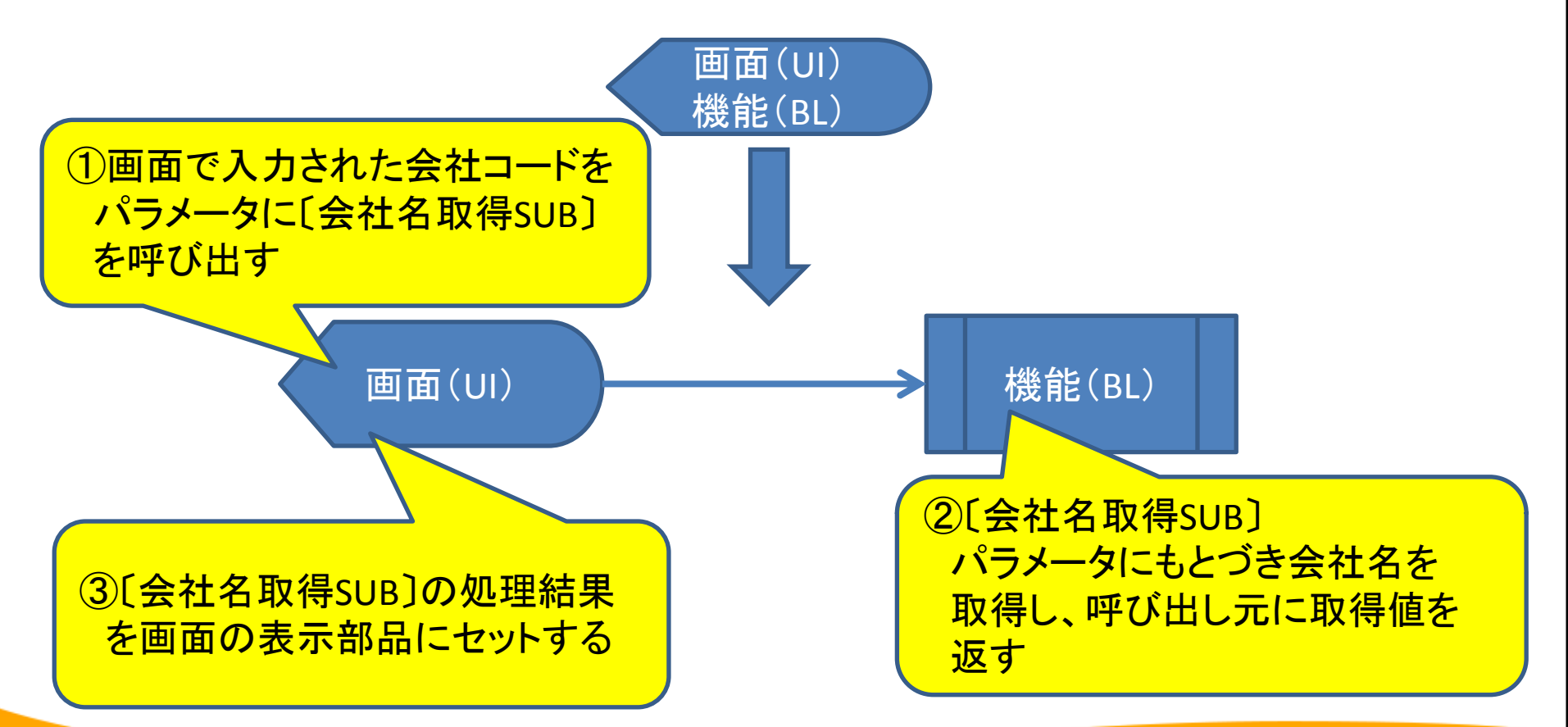

MIGAN Migaro. Technical Seminar 第14回 STIL FOLDAUVEST- 4-13

# 機能をサブルーチン化して分離するメリット

• 機能(BL)の仕様変更時、一力所修正すればよい。

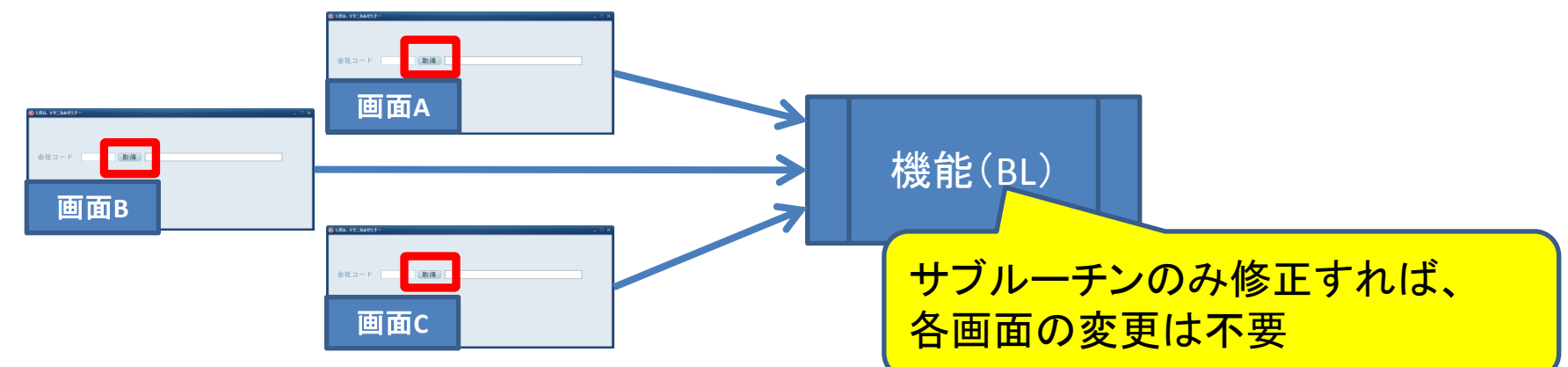

• 異なる画面(UI)要素にも同じ機能を利用可能。

| ◎ ミガロ. テクニカルセミナー       | ミガロ. テクニカルセミナー         |  |  |  |
|------------------------|------------------------|--|--|--|
|                        | 会社コード一覧                |  |  |  |
|                        | 会社コード 会社名              |  |  |  |
| 会社コード 0001 取得 株式会社ミガロ. | 0001 株式会社ミガロ.          |  |  |  |
| 異なる画面でも同じサブルーチンが       | 日本IBM株式会社              |  |  |  |
| 使用可能                   | 0003 エンバカデロテクノロジーズ合同会社 |  |  |  |
|                        |                        |  |  |  |

## ■ Delphi/400でのサブルーチン作成方法

- 2つのサブルーチン作成方法
  - 方法(1) ユニットファイルの作成

     >ソースコードが追加できる
  - 方法(2) データモジュールの作成
     ょビジュアルコンポーネントが追加できる

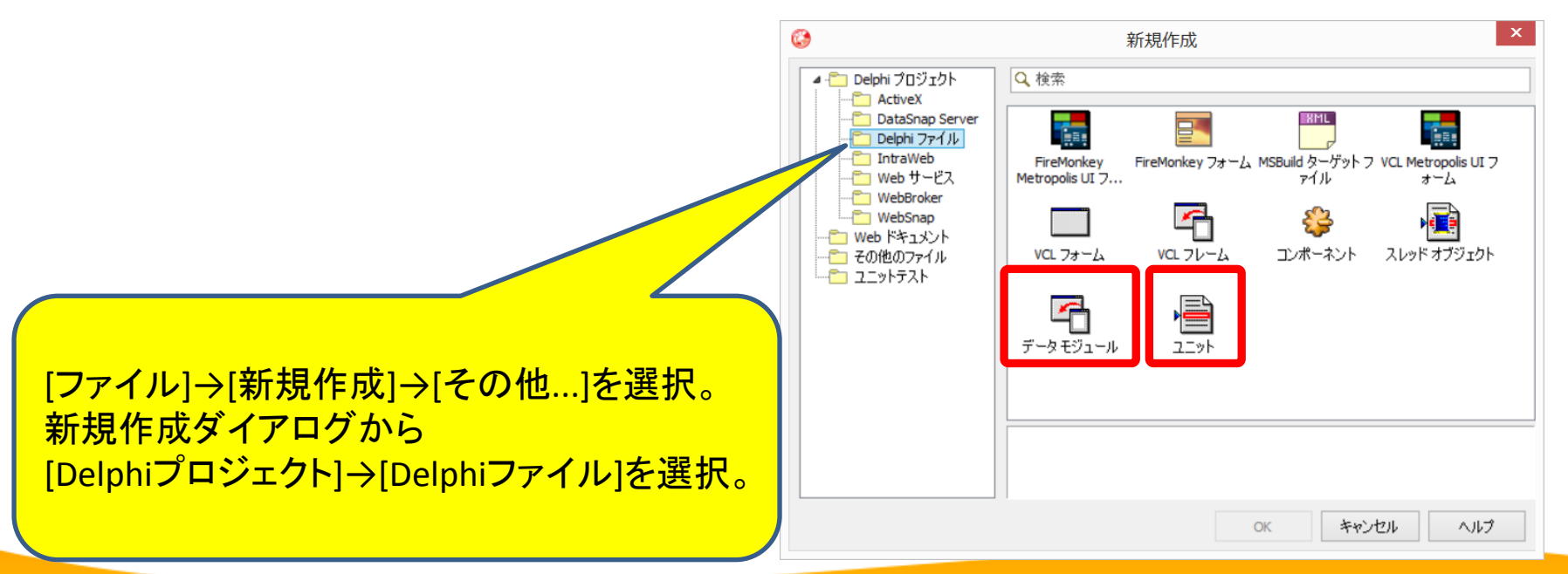

# ■ サブルーチン化方法 (1) ・ 共通サブルーチン用 ユニットファイルを作成

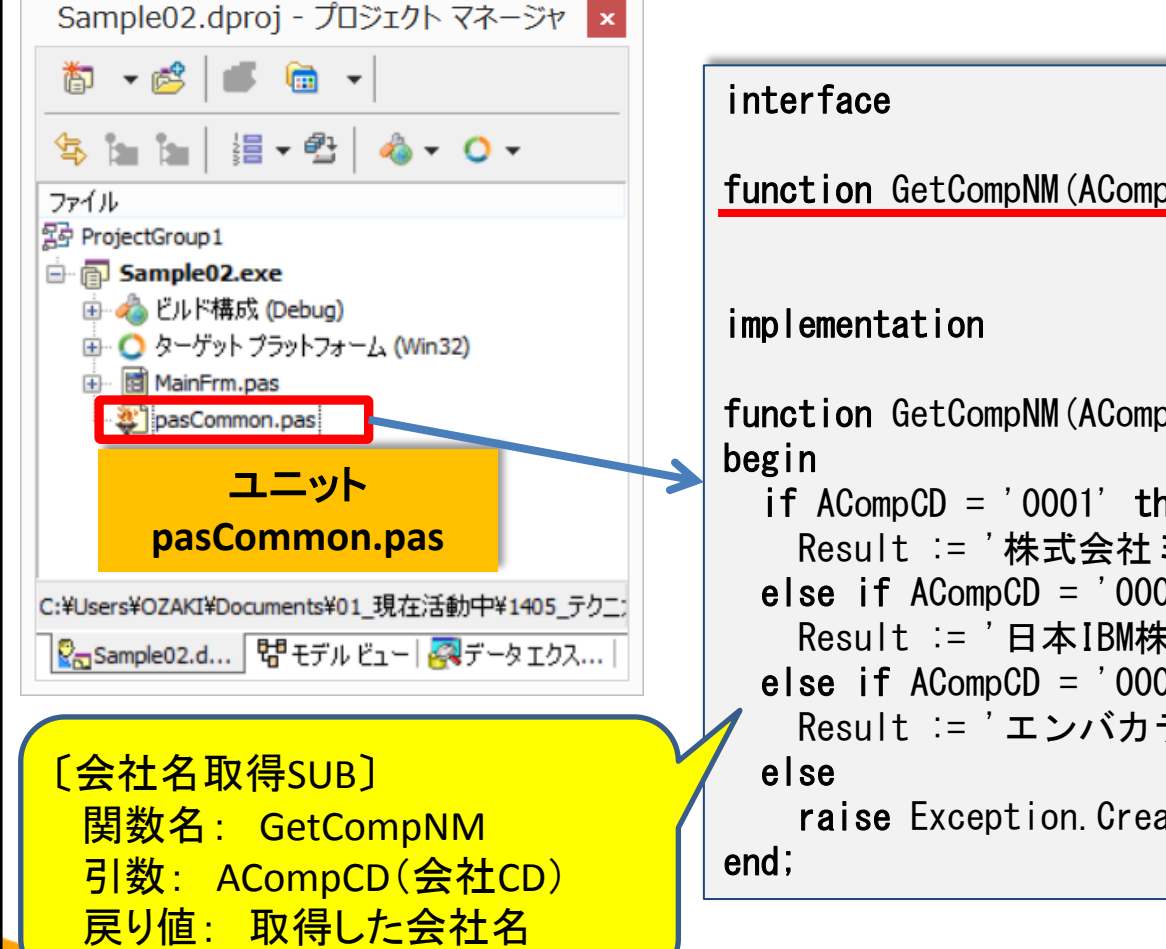

【宣言部】 function GetCompNM(ACompCD: String): String; 【実装部】 function GetCompNM(ACompCD: String): String; if ACompCD = '0001' then Result := '株式会社ミガロ.' else if ACompCD = '0002' then Result := '日本IBM株式会社' else if ACompCD = '0003' then Result := 'エンバカデロテクノロジーズ合同会社' **raise** Exception. Create('会社コードが正しくありません');

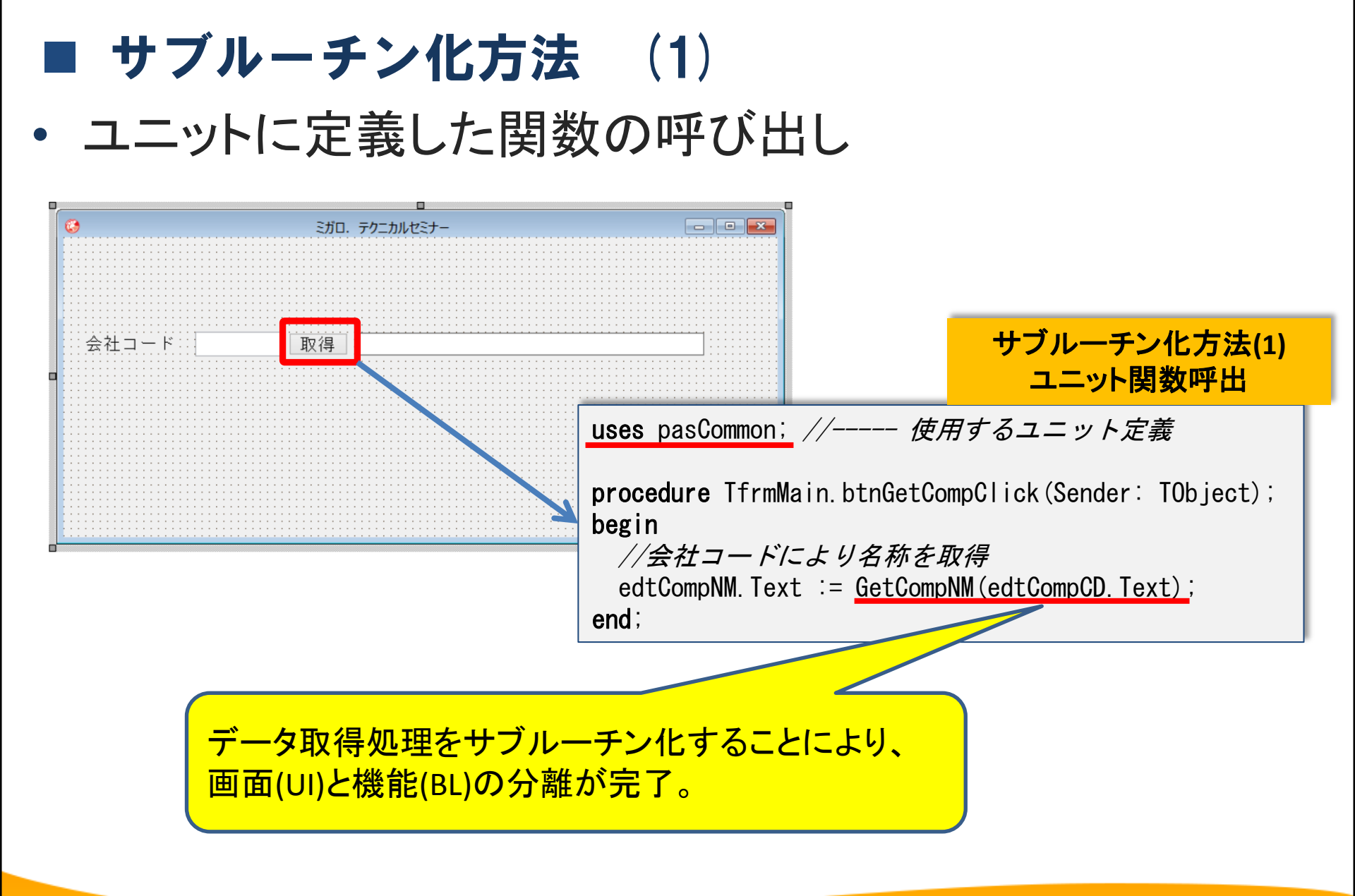

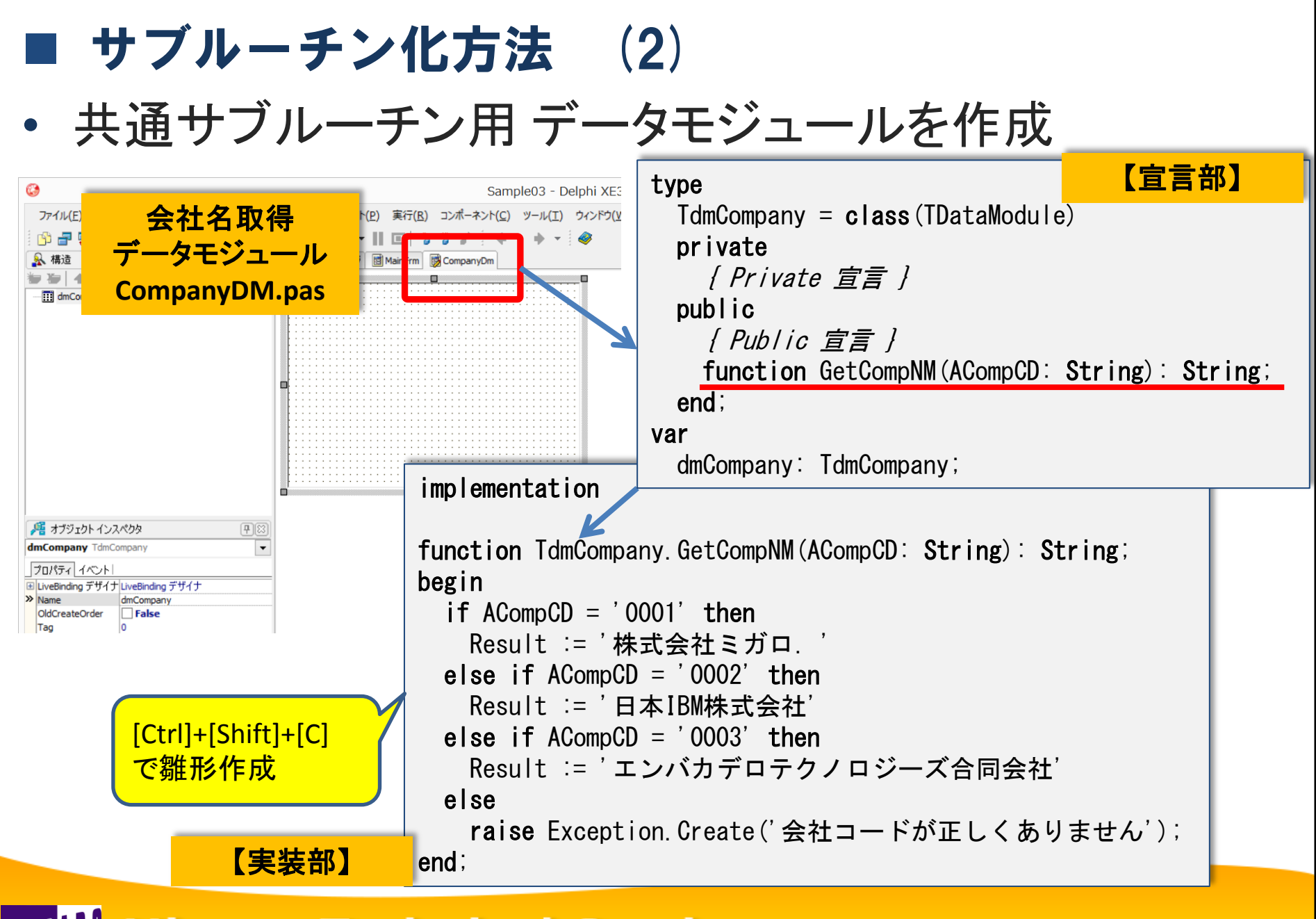

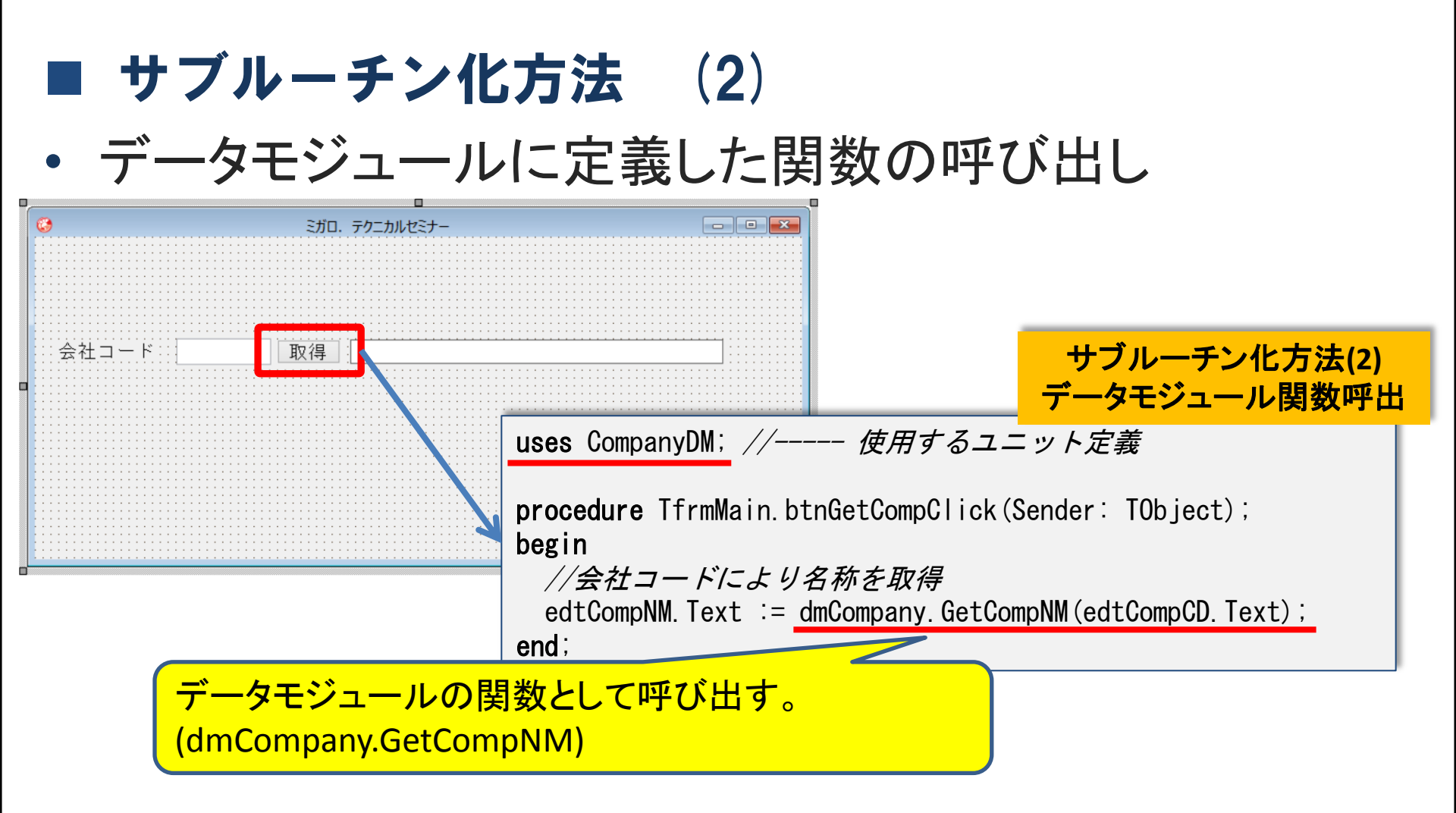

### サブルーチン化を検討する場合、 ユニットファイルとデータモジュールのどちらを使用すればよい?

### ■ ユニットファイル と データモジュール

- 仕様変更が発生!
  - 会社コードからIBMi上の顧客マスタ(MCUSTP)を参照し、顧客名を取得して画面にセットするように変更してほしい!

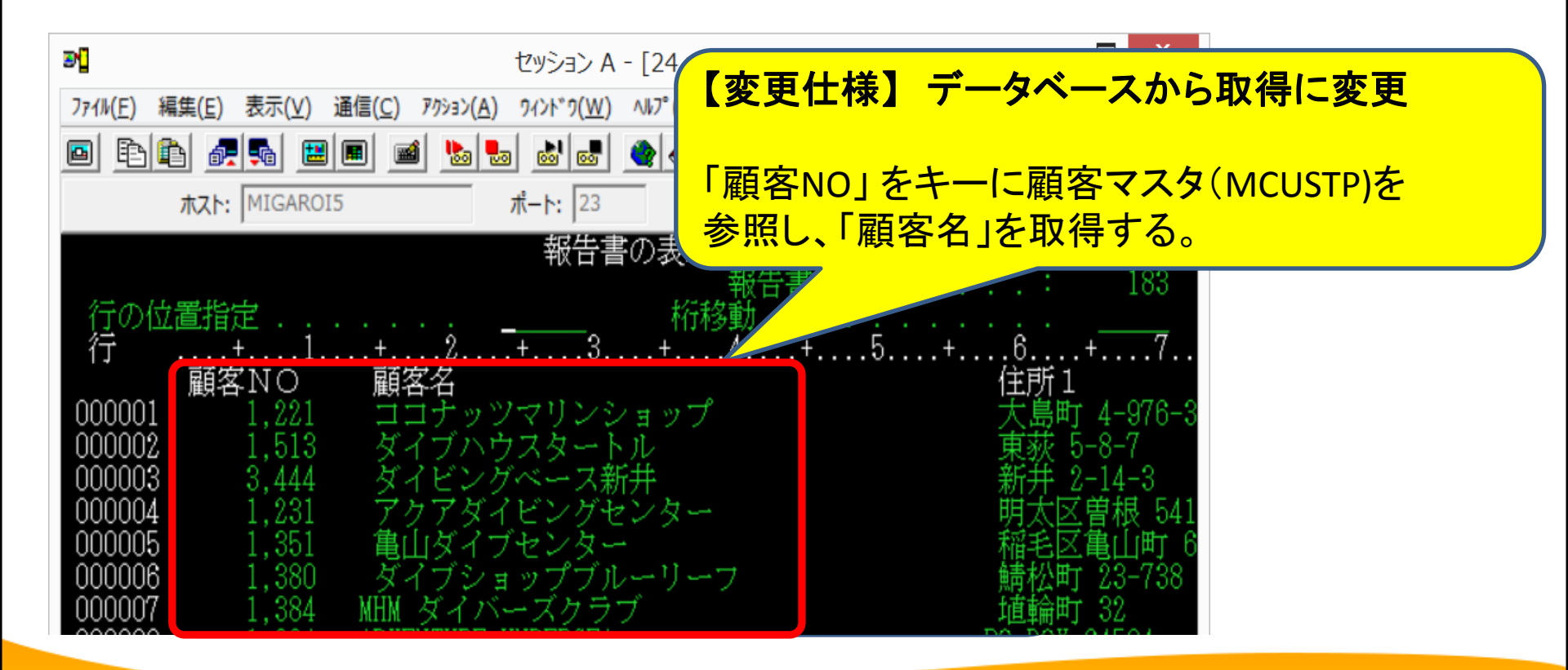

### ■ ユニットファイル と データモジュール

ユニットファイル

ソースコードしか持っていないので、直接コンポーネントが使えない。

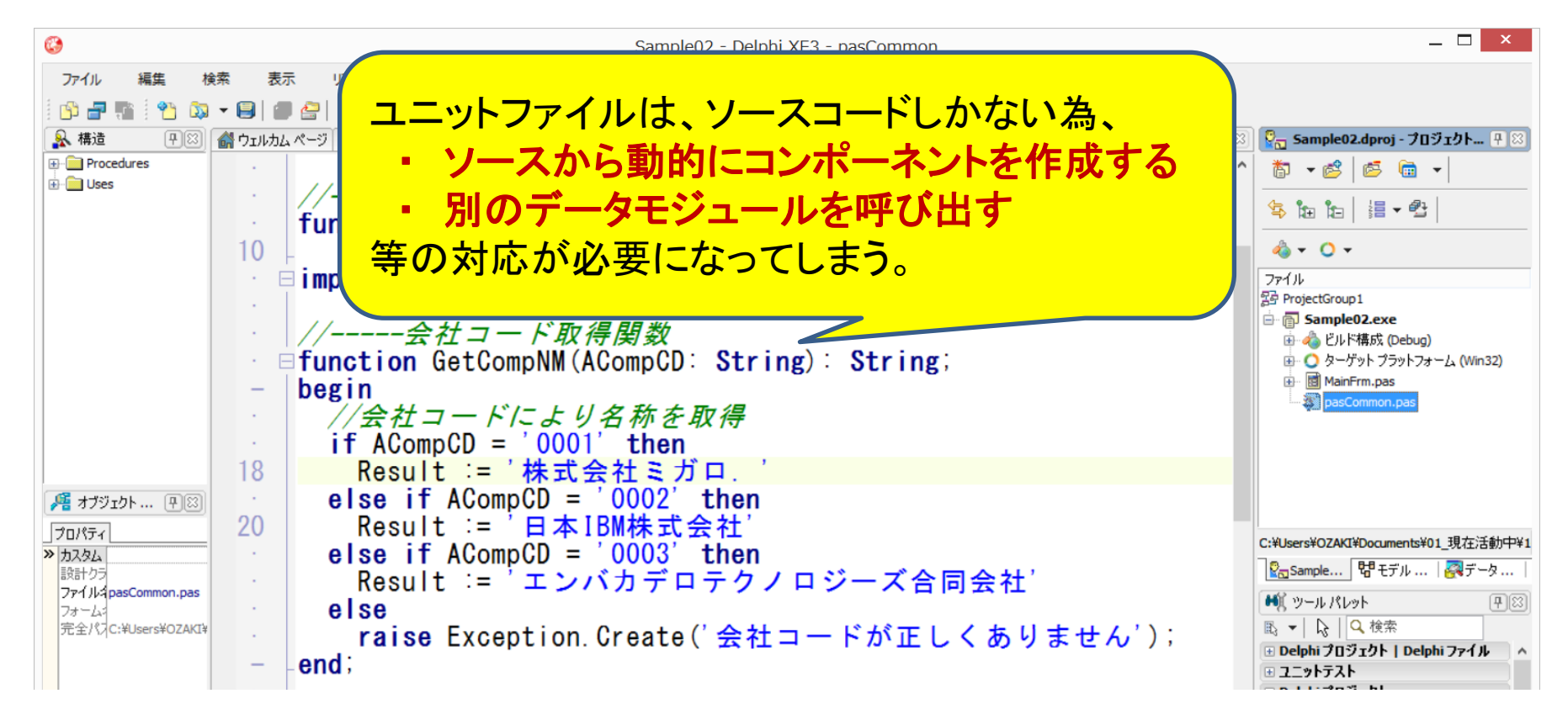

■ ユニットファイル と データモジュール

- データモジュール
  - 非ビジュアルコンポーネントが使用できる為、データベース処理を追加可能。

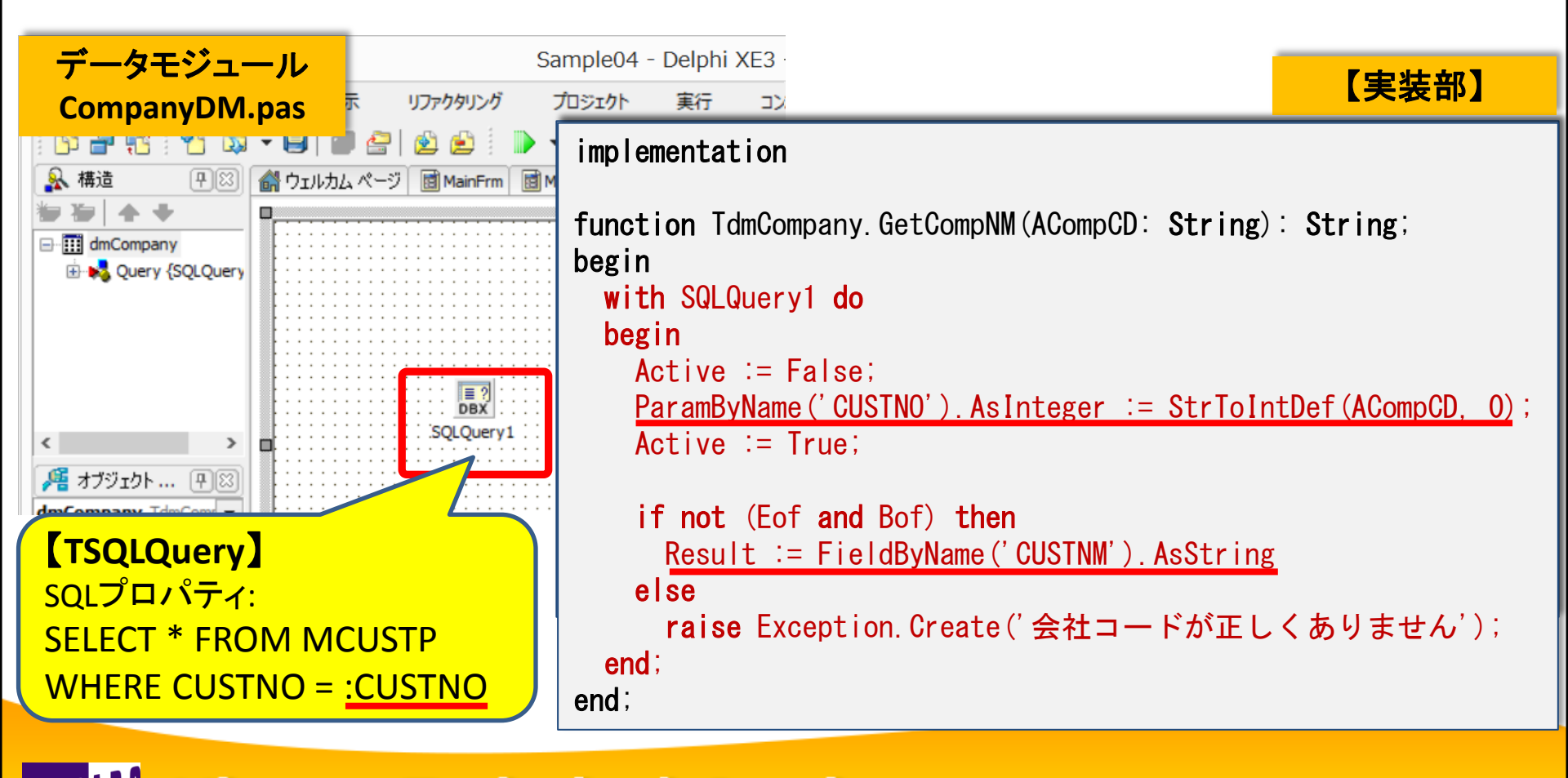

MIGAN Migaro. Technical Seminar #14@ STD. FOLDNUEST- 4-22

### ■ ユニットファイル と データモジュール

- 画面(UI)ユニット
  - 既に画面(UI)と機能(BL)が分離されているため、仕様変更があっても 修正不要!

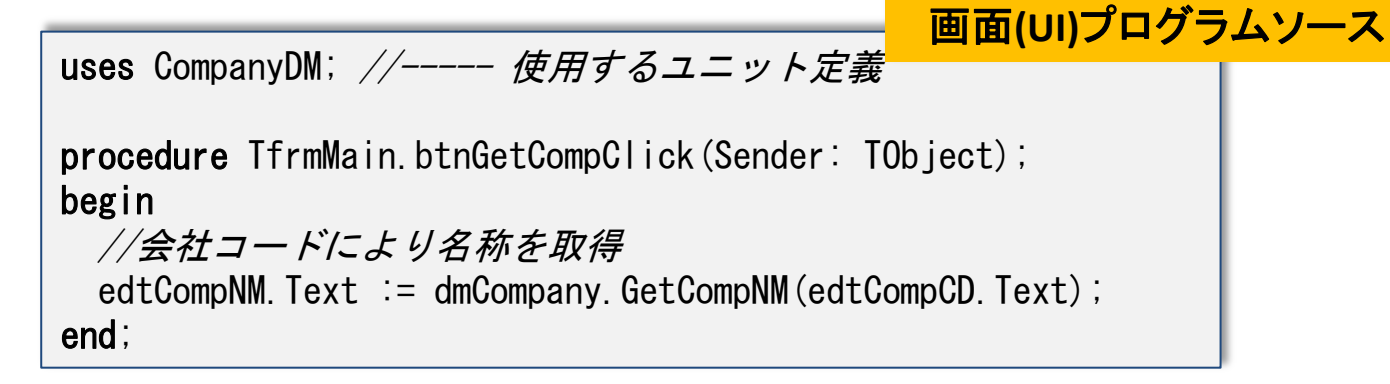

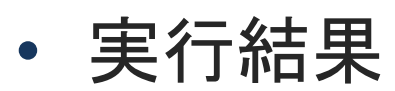

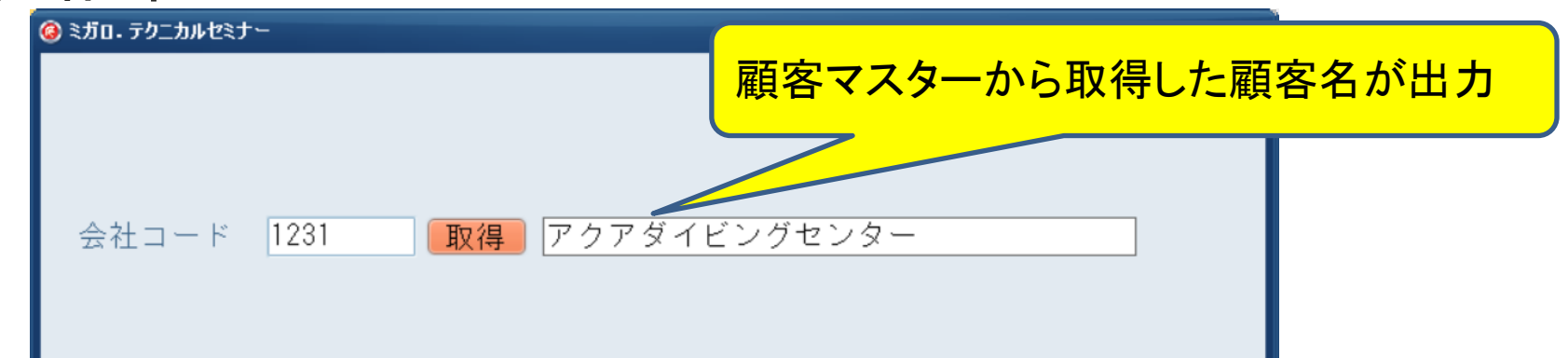

### ■ ユニットファイル と データモジュール

ユニットファイル

### ・業務に依存しないような汎用的な共通処理に最適

- (例) ログオンユーザー名取得関数 ドキュメントフォルダ取得関数 日付/時刻値⇔数値変換関数
- ソースコードのみ記述可能。
- usesリストに追加するだけで、使用可能。

- ・ <u>業務に関連する共通処理</u>に最適
   (例) データアクセス処理
   帳票処理
- 非ビジュアルコンポーネント使用可。
- オブジェクトの為、事前の生成が必要。

自動生成(アプリケーション全体で使用するもの) Createメソッド(特定の画面のみで使用するもの)

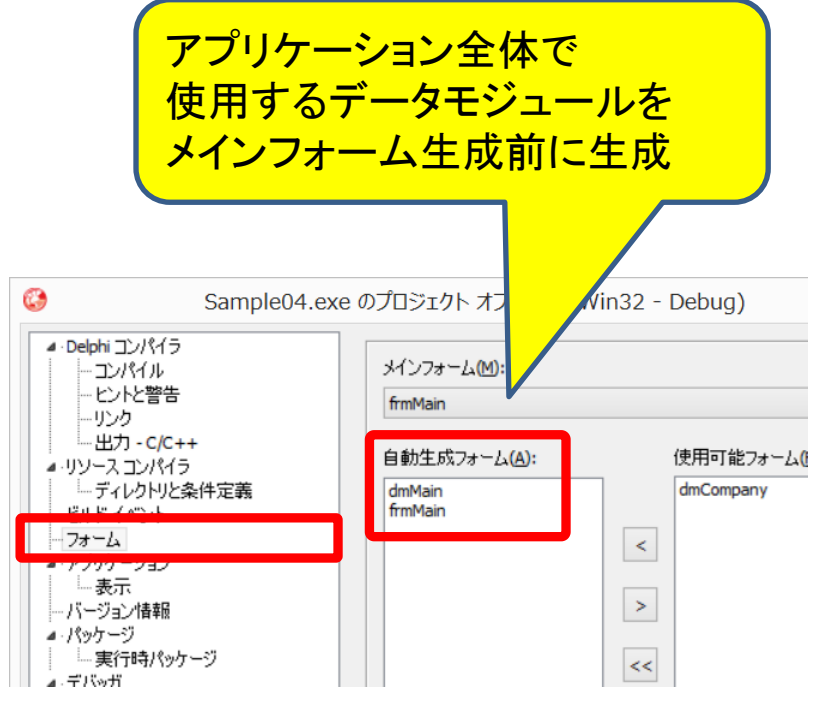

MIGAN Migaro. Technical Seminar #14@ STIL FOLDNUEST- 4-24

■ データモジュールのメリット

- さらに仕様変更が発生!
  - 会社名だけでなく、住所と電話番号も一緒に表示してほしい!

| ⊗ ミガロ・テクニカルセミナ〜 | _ 🗆 ×                     |
|-----------------|---------------------------|
|                 |                           |
| 会社コード <b>取得</b> |                           |
|                 |                           |
|                 |                           |
|                 | 厨家フスタ(MCUSTD)とり下記頂日を取得    |
|                 | 会社名 : <b>顧客名 (CUSTNM)</b> |
|                 | 住所 : <b>住所1 (ADDR1)</b>   |
|                 | 電話番号:    TEL   (TEL)      |

サブルーチンから複数の値を取得するにはどうすればよい?

■ データモジュールのメリット オブジェクト変数の活用 データモジュールはオブジェクトであるため、一つのクラスの中に サブルーチン(手続き/関数)だけでなく、変数も定義可能。 改良前の宣言部 type TdmCompany = **class**(TDataModule) SQLQuery1: TSQLQuery; private { Private 宣言 } 関数の為、結果値を1つしかセットできない public { Public 宣言 } function GetCompNM(ACompCD: String): String; 改良後の宣言部 end type TdmCompany = **class**(TDataModule) SQLQuery1: TSQLQuery; private { Private 宣言 } public 結果値を変数で返せるように変更 {Public 宣言 } (オブジェクト変数) CompNM: String; //取得会社名 CompADDR: String; //取得住所 サブルーチンを関数→手続きに変更 CompTEL: String; //取得TEL procedure LoadData(ACompCD: String); end; Migaro. Technical Seminar 第14回 ミガロ. テクニカルセミナー 4-26

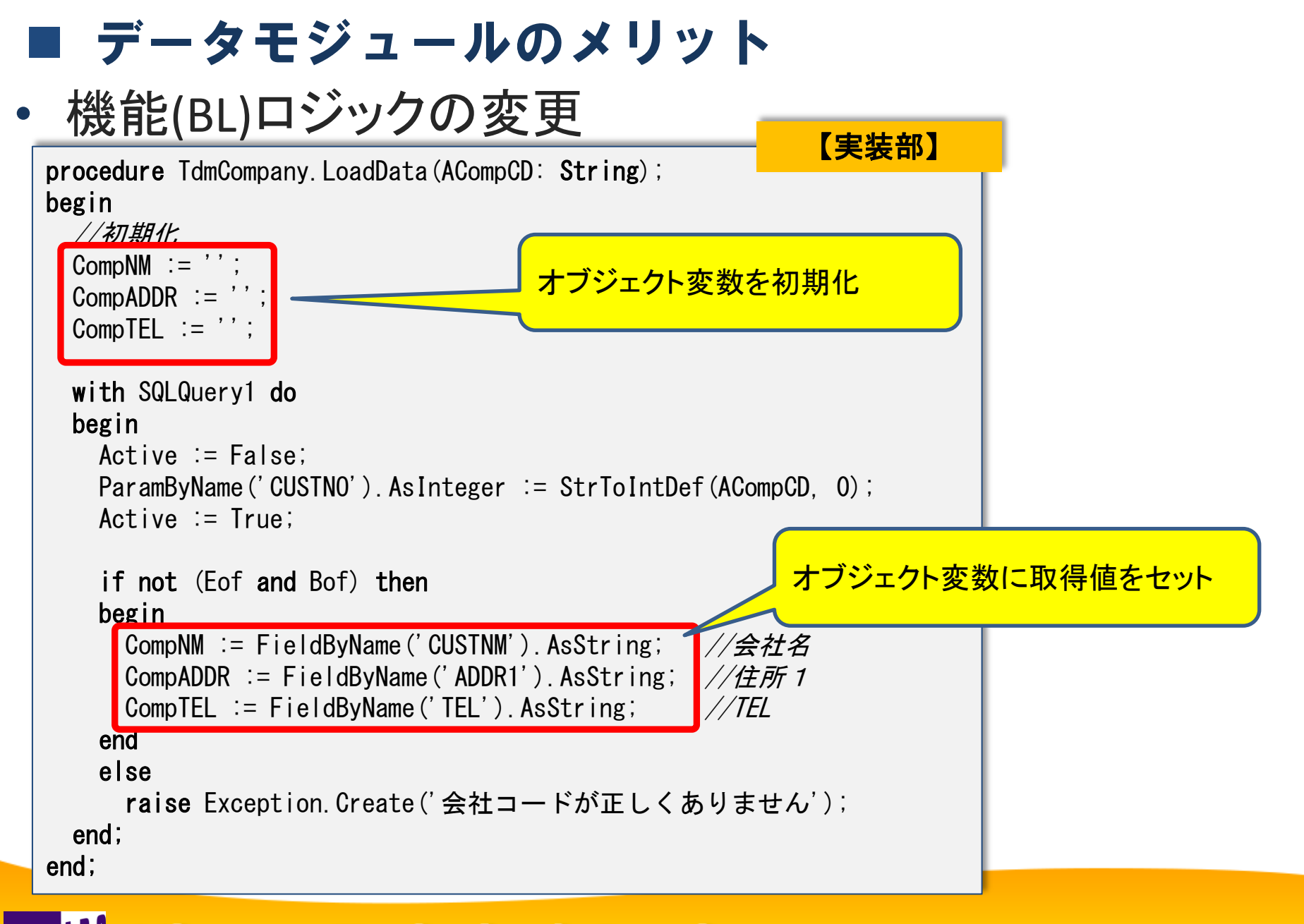

### ■ データモジュールのメリット

- 画面(UI)ユニット
  - オブジェクト変数の値を画面にセットするよう修正

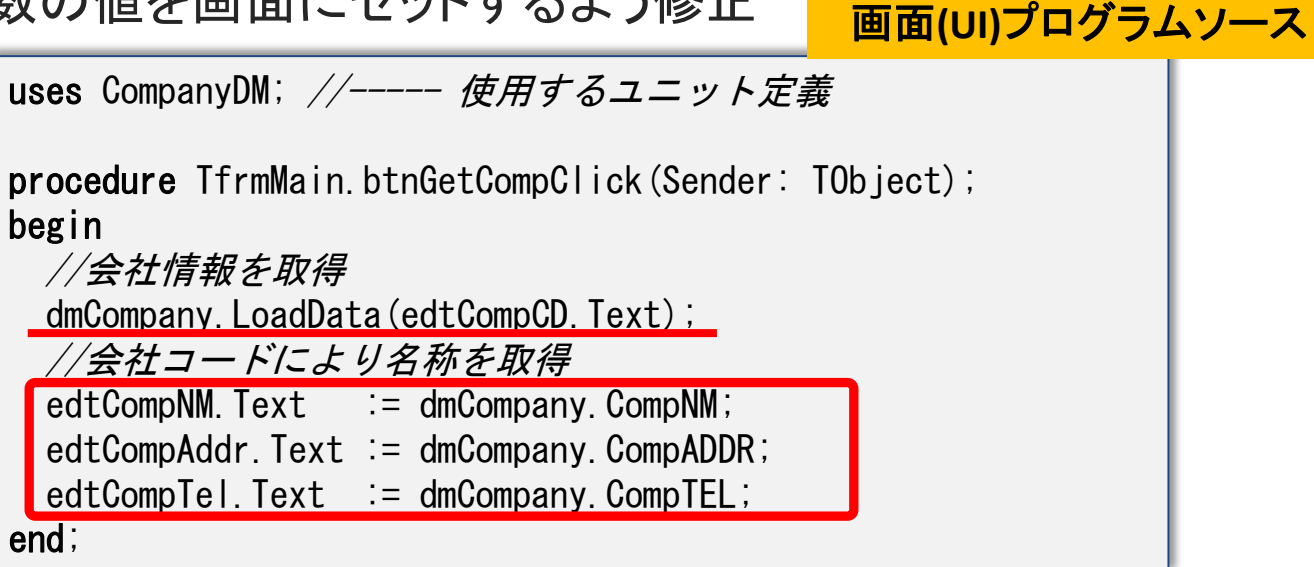

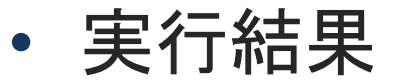

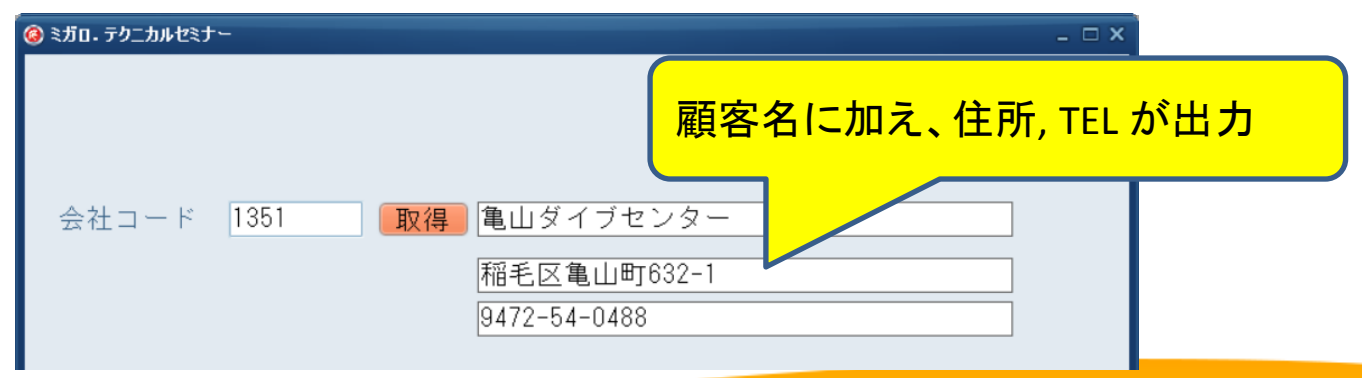

### ■ データモジュールのメリット

- 機能拡張性が向上
  - 出力項目を追加する場合、オブジェクト変数を追加するだけで拡張可能。
  - ・ 追加項目を利用する画面(UI)のみ修正すれば良い。

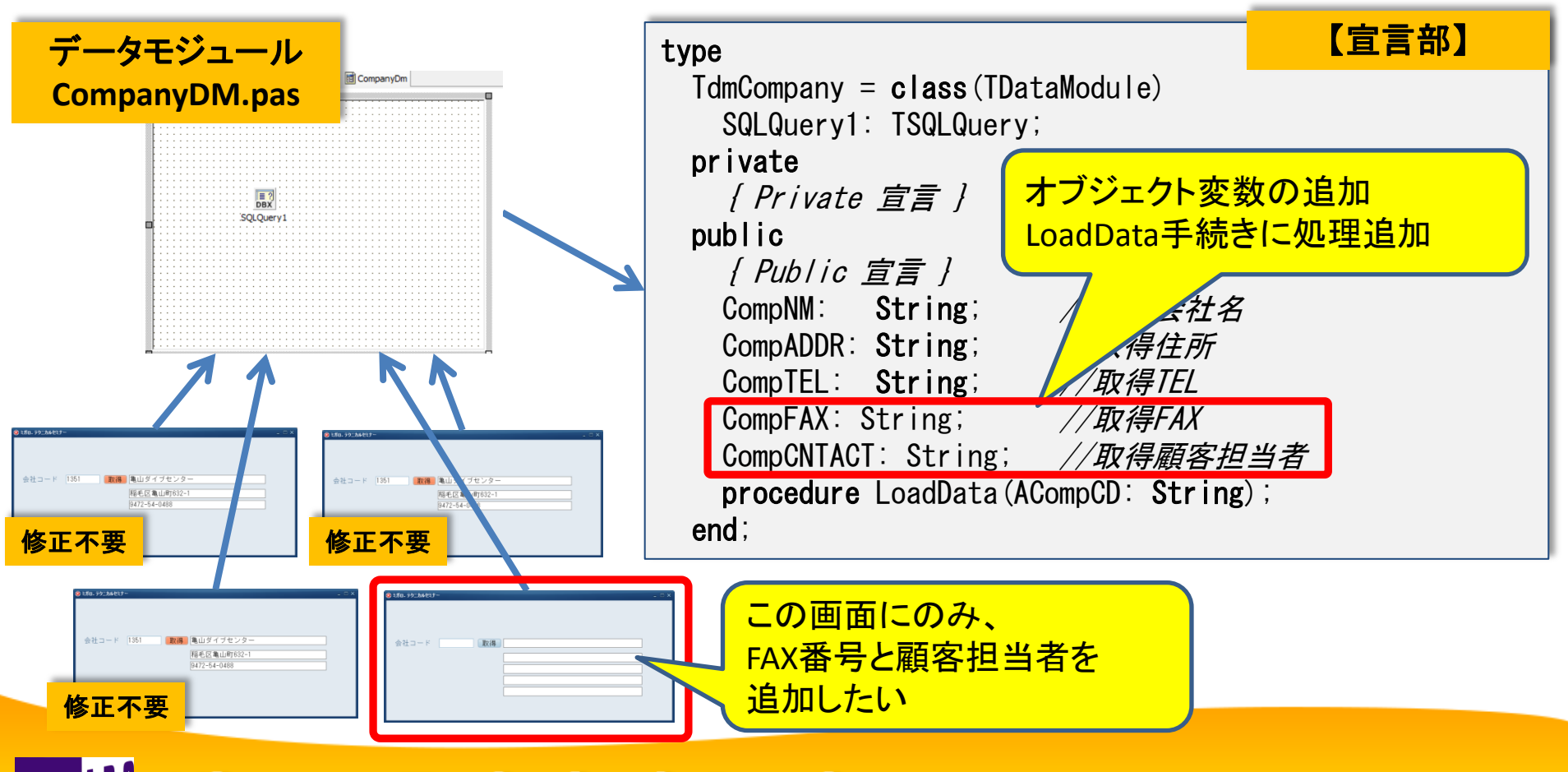

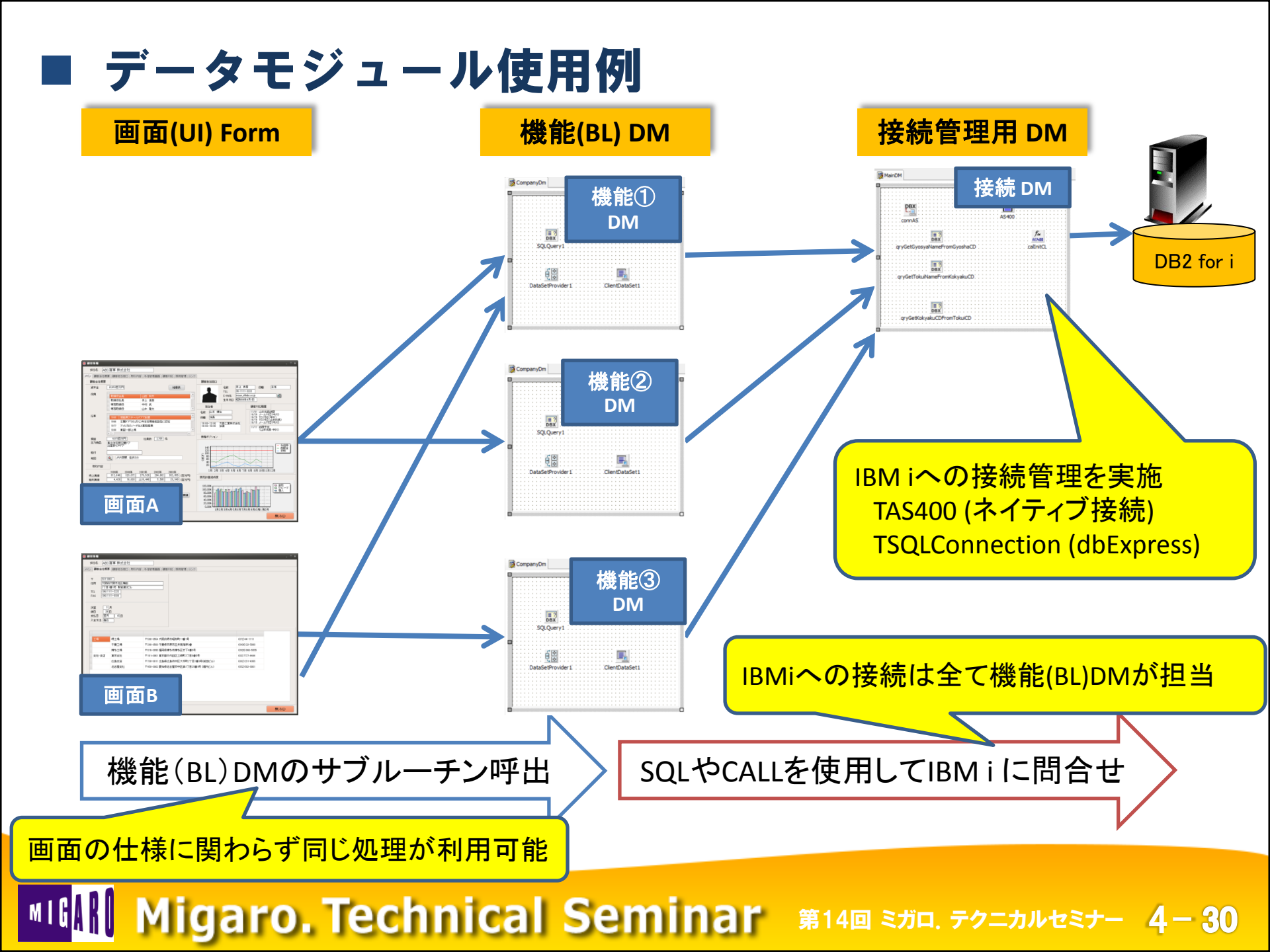

# 3. BDEからdbExpressへの移行手順

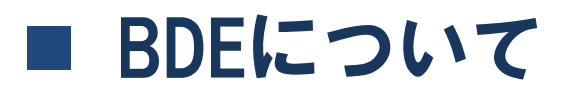

• IDAPIを利用したデータベースエンジン

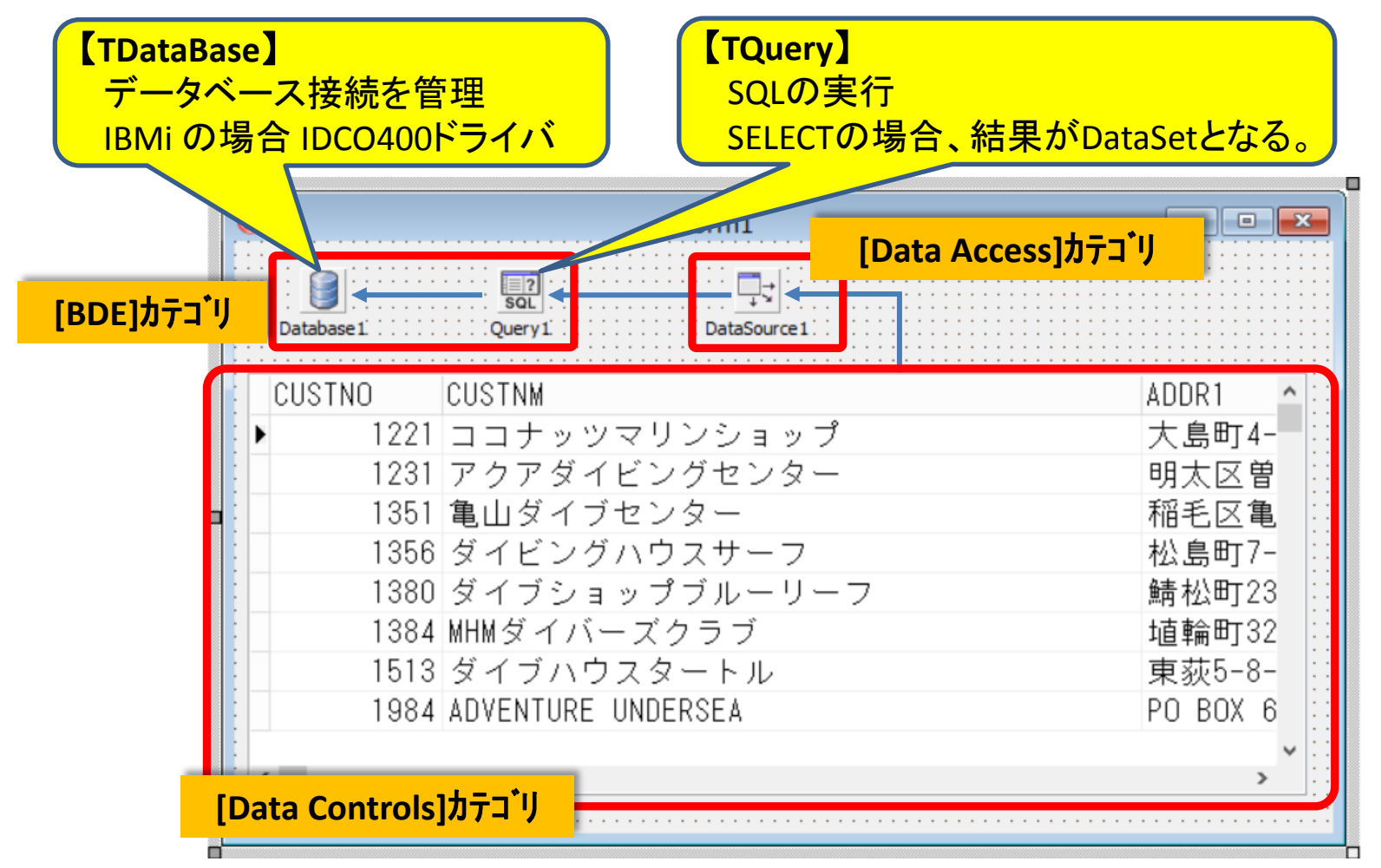

# dbExpressについて

- ・ 単方向データセット
  - データベースエンジン軽量化の為、レコードバッファリング機能がなく、 DataSetは、<u>先頭からの順次読み込み</u>のみが可能。
  - TDBGridに必要なDataSetの双方向移動や、DataSetの更新機能を実現 する場合には、<u>TClientDataSetを併用</u>する。

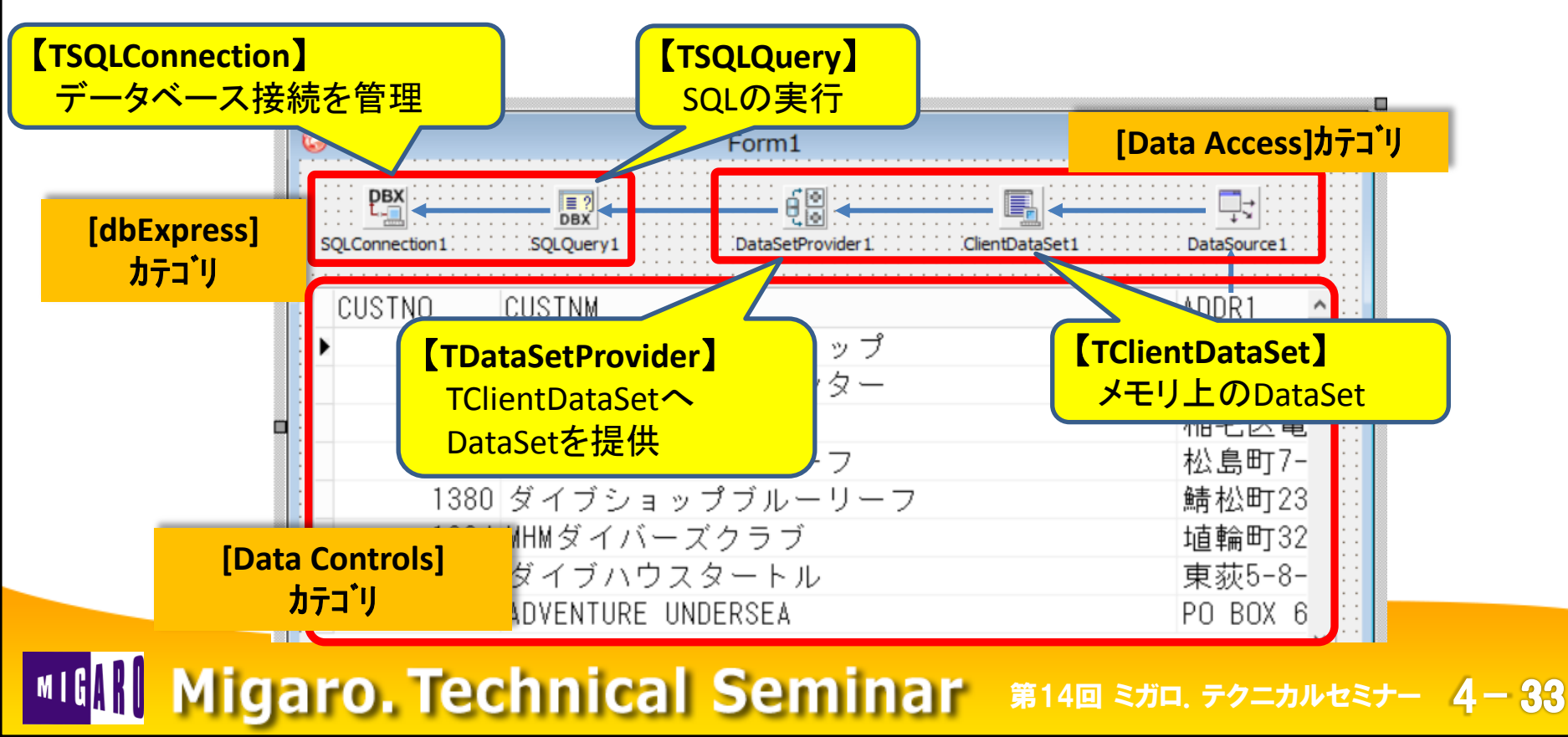

# Windows7以降のOSへの移行を検討

- BDEの継続利用の場合
  - IBM i 用 IDCO400ドライバは最新のV7R1対応版有。
  - 正式対応OSは、WindowsXP迄。
    - ▶ 64bit ネイティブ環境での動作不可の為、32bit互換モードとなる。
    - ➢ Windows7以降で運用する場合は、BDEアプリケーションの設定変更や UAC等OS側の調整が必要。

■ 第11回テクニカルセミナー『Windows7に最適化したアプリ開発・運用テクニック』参照

- dbExpressへ移行する場合
  - TClientDataSetの追加検討が必要。

▶TDBGridやTDBNavigator等を使用する場合、必須。

BDEアプリケーションをdbExpressへ移行するにはどうすればよいか?

### ■ サンプルアプリケーション

- プログラム仕様
  - 入力会社コードに合致する受注データを取得して、一覧表示してほしい!

| ( | 🧿 ミガロ・テクニカルセミ | <b>ナ</b> ー |          |          | _ 🗆 ×                                         |
|---|---------------|------------|----------|----------|-----------------------------------------------|
|   | 会社コード         | 1351       |          |          | 検索                                            |
|   | 受注NO 雇        | 顧客NO       | 受注日      | 出荷日      | 担当者NO 担当者名 金                                  |
|   | • 1003        | 1351       | 20120412 | 20120503 | 3 114 田川 雄志 🔤                                 |
|   | 1052          | 1351       | 20120106 | 20120107 | 7 144 有澤 裕之                                   |
|   | 1055          | 1351       | 20120204 | 20120205 | 5 29 市原 秀之                                    |
|   | 1067          | 1351       | 20120401 | 20120402 |                                               |
|   | 1075          | 1351       | 20120421 | 20120422 | <sup>2</sup> 受注ファイル(FORDRI01)から顧客NO(CUSTNO)が、 |
|   | 1087          | 1351       | 20120520 | 20120521 |                                               |
|   | 1152          | 1351       | 20120407 | 20120407 |                                               |
|   | 1155          | 1351       | 20120505 | 20120505 | 5 その際に、担当者NO(EMPNO)をキーに、担当者                   |
|   | 1163          | 1351       | 20120614 | 20120614 | 4 マスタ(MEMPLP)より担当者名(EPNAME)を取得して              |
|   | 1255          | 1351       | 20121209 | 20121209 | <sup>9</sup> 出力する                             |
|   | 1942          | 1351       | 20120821 | 20121230 |                                               |
|   | 1971          | 1351       | 20120725 | 20121230 |                                               |
| I | 1983          | 1351       | 20120725 |          | al [SQL]                                      |
|   | 1985          | 1351       | 20120725 | 2        | SELECT OD.*, EM.EPNAME FROM FORDRL1 OD        |
|   |               |            |          |          | LEET IOIN MEMPLE EM ON OD EMPNO = EM EMPNO    |
|   | н             | •          | M        |          | WHERE OD CUSTNO = $CUSTNO$                    |
| L |               |            |          |          |                                               |
|   |               |            |          |          | UKDEK BY UD.CUSINO, UD.UKDKNU                 |

MIGN Migaro. Technical Seminar 第14回 ミガロ. テクニカルセミナー 4-35

#### ■ サンプルアプリケーション 検索ボタン[btnSearch]のクリック処理 0 ミガロ、 テクニカルセミナー - • × 会社コード 検索 **BDEを使用 procedure** TfrmMain. BtnSearchClick(Sender: TObject); begin if edtCompCD. Text = '' then ? SQL **raise** Exception. Create('会社コードが入力されていません'); DataBase 1 DataSource1 Query1 //データ取得 with Query1 do begin TDBGridは、 //データセットを閉じる Query1と連結 Active := False; //条件の指定 ParamByName ('CUSTNO'). As Integer := StrToIntDef (edtCompCD. Text, 0); //データセットを開く 会社コード(edtCompCD)を Active := True: 使用して、直接BDEのQuery1 //対象データが存在しない場合、データセットを閉じて終了 if Eof and Bof then を実行。 begin Active := False: → GUI部品(画面)をロジック **raise** Exception. Create('対象データが存在しません'); (機能)が混在したプログラム end; となっている。 end; end; Migaro. Technical Seminar 第14回 ミガロ. テクニカルセミナー 4-36

# BDEからdbExpressへの移行手順

- (ステップ1) 画面(UI)と機能(BL)に分離
  - 画面(UI)の中からは、一切 IBMiへ直接アクセスしないように変更。
  - データモジュールの中からのみ、IBMiへBDEアクセスを行う。

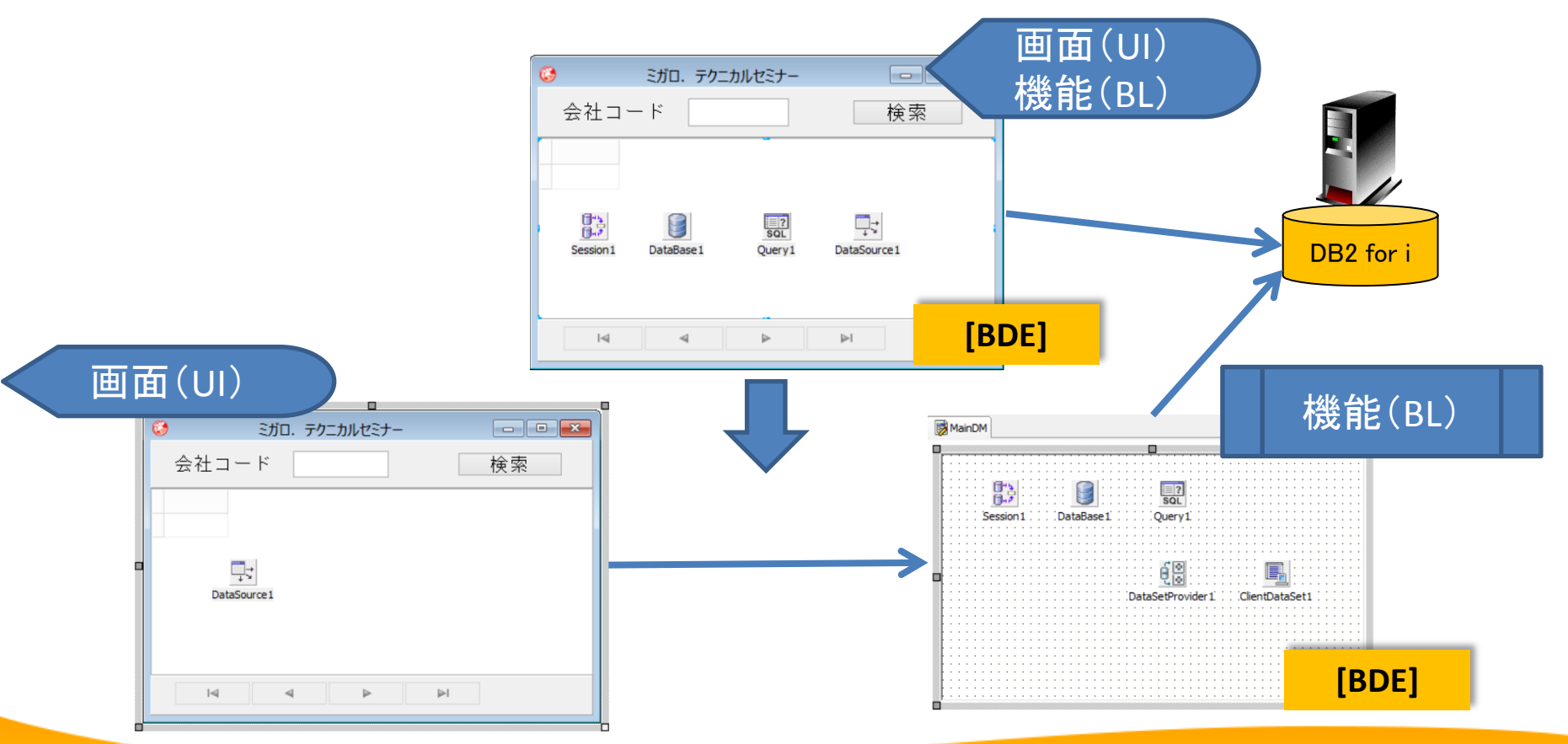

# (ステップ1)画面(UI)と機能(BL)に分離

- dbExpressで必須のTClientDataSetは、BDEでも使用可能

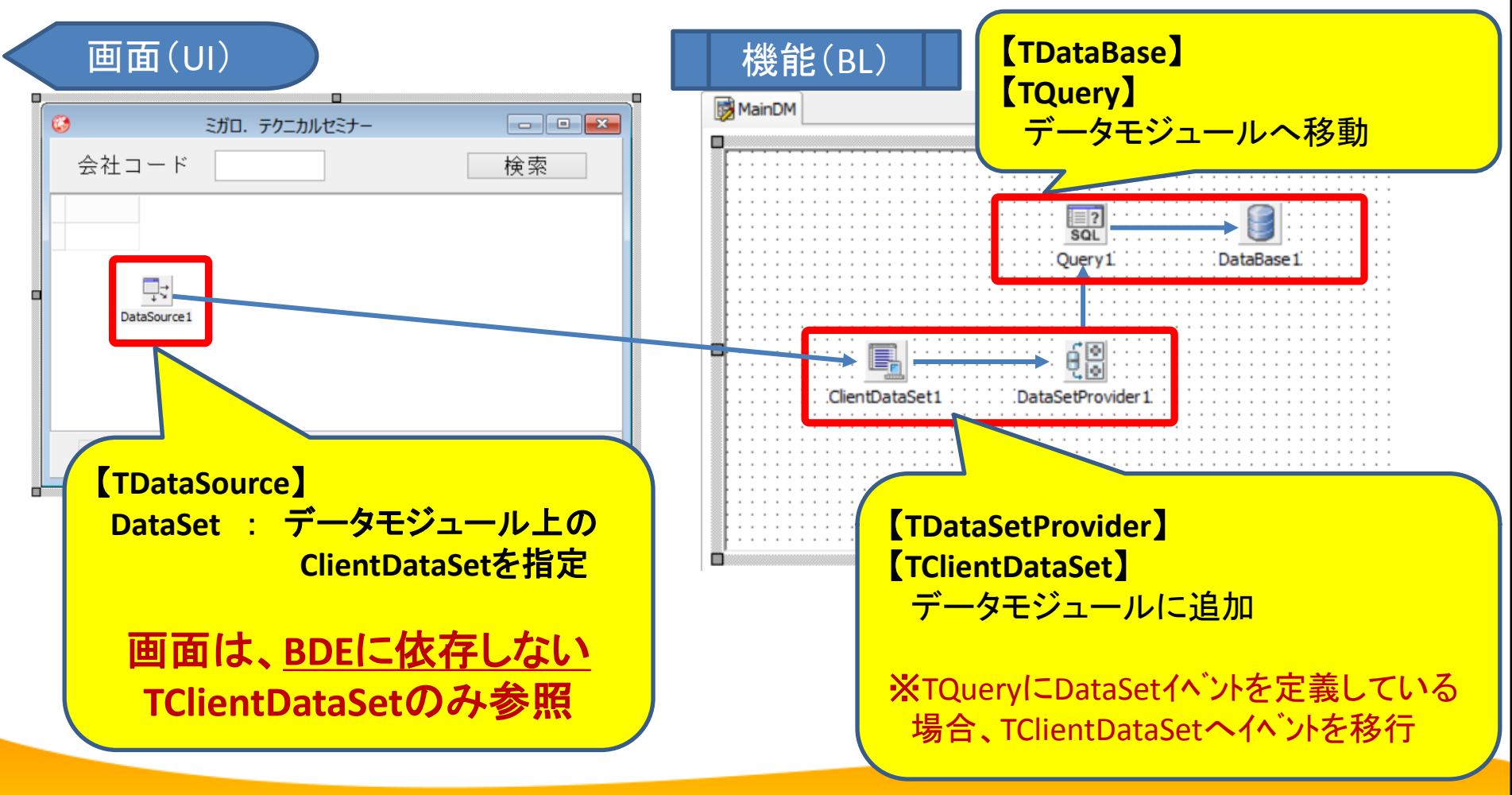

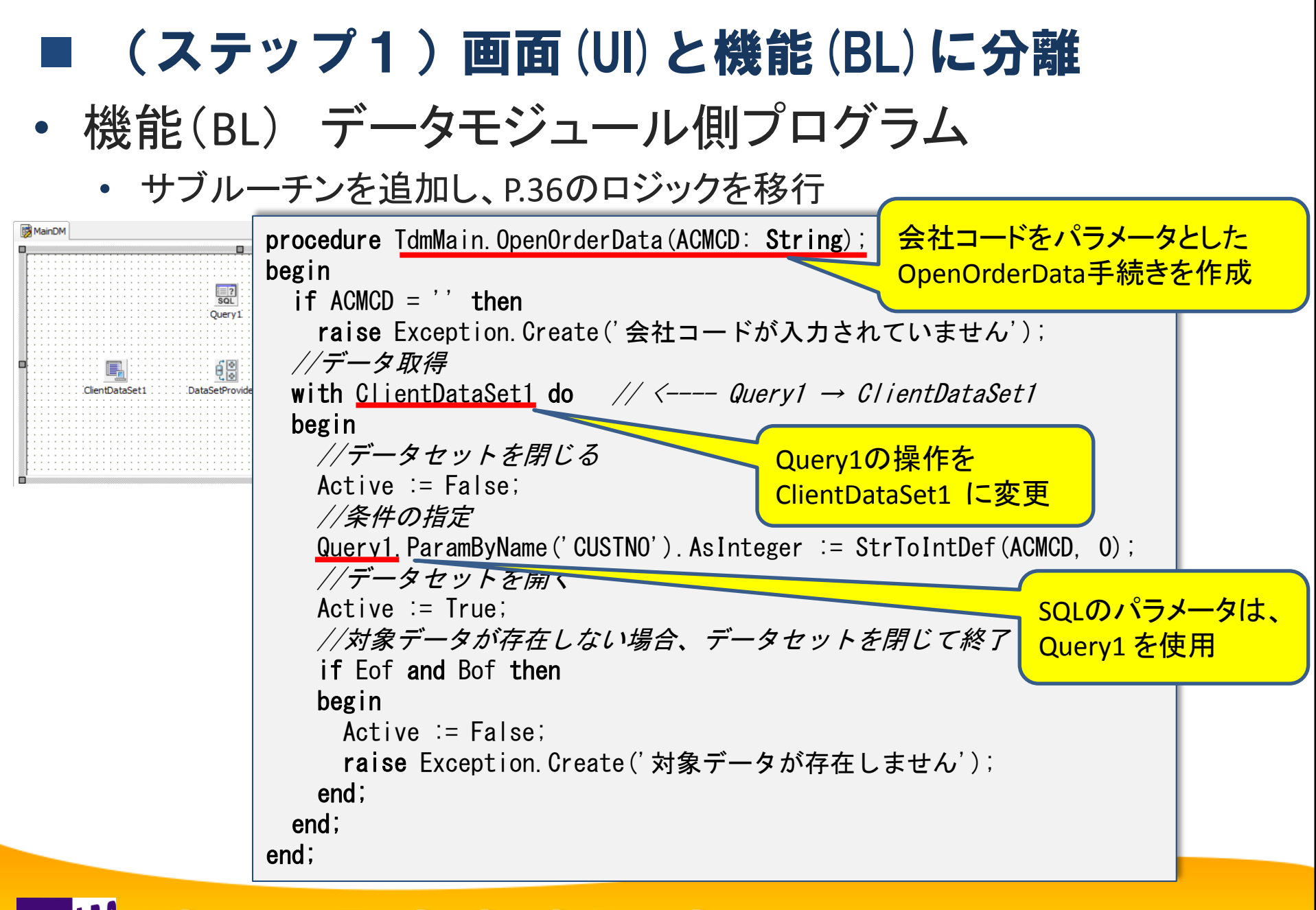

| ■ (ステップ1)                 | 画面(UI)と機能(BL)に分離                                                                  |
|---------------------------|-----------------------------------------------------------------------------------|
| • 画面(UI) フォー              | ム側プログラム                                                                           |
| ジョン・デクニカルセミナー       会社コード |                                                                                   |
| DataSource 1              | uses MainDM; // 使用するユニット定義<br>procedure TfrmMain.btnSearchClick(Sender: TObject); |
|                           | begin<br>//受注データを開く<br>dmMain.OpenOrderData(edtCompCD.Text);<br>end;              |

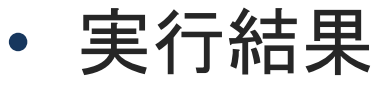

| 0 | ミガロ・テクニカルセ | ミナー    |          |          |       |     | -    | _ 🗆 × |        |                            |
|---|------------|--------|----------|----------|-------|-----|------|-------|--------|----------------------------|
| Γ | 会社コート      | * 1351 |          |          |       |     |      | 検索    |        | TDBGridけ TClientDataSetと連結 |
| i | 受注NO       | 顧客NO   | 受注日      | 出荷日      | 担当者NO | 担当者 | 名    | 金     |        |                            |
| Þ | 1003       | 1351   | 20120412 | 20120503 | 114   | 田川  | 雄志   |       |        |                            |
|   | 1052       | 1351   | 20120106 | 20120107 | 144   | 有澤  | 裕之   |       | $\neg$ | X TOlion+DotoCotlt JTUE    |
|   | 1055       | 1351   | 20120204 | 20120205 | 29    | 市原  | 秀之   |       |        | ※ ICHENIDataSetia、 ハーリエー   |
|   | 1067       | 1351   | 20120401 | 20120402 | 34    | 出井  | 8-   |       |        | キャッシュされてから表示される。           |
|   | 1075       | 1351   | 20120421 | 20120422 | 11    | 権 真 | 由美   |       |        |                            |
|   | 1087       | 1351   | 20120520 | 20120521 | 127   | 島田  | 和之   |       |        |                            |
|   | 1150       | 1051   | 20120407 | 20120407 | A C   | ⊟L  | ÷+ □ |       |        |                            |

# ■ (ステップ1)画面(UI)と機能(BL)に分離

- TClientDataSetを利用する場合の留意点
  - ・オープン時、取得データ全件がメモリにキャッシュされる。
    - 大量のデータ取得時、レスポンスが悪化

ー度にキャッシュするレコード数の調整が可能 TClientDataSet : PacketRecordsプロパティ 件数を指定、初期値:-1の場合全件

- TClientDataSet上のデータセットはメモリ上しか更新されない。
  - 変更点をIBMiに適用する必要がある

メモリ上の変更 (Append/Edit/Delete)データの適用が可能 TClientDataSet : ApplyUpdatesメソッド

# BDEからdbExpressへの移行手順

- (ステップ2) 機能(BL)のBDEをdbExpressに変更
  - データモジュール中のBDEコンホ<sup>°</sup>ーネントをdbExpressコンホ<sup>°</sup>ーネントに置換。
  - ・機能(BL)の変更のみの為、画面(UI)は修正不要。

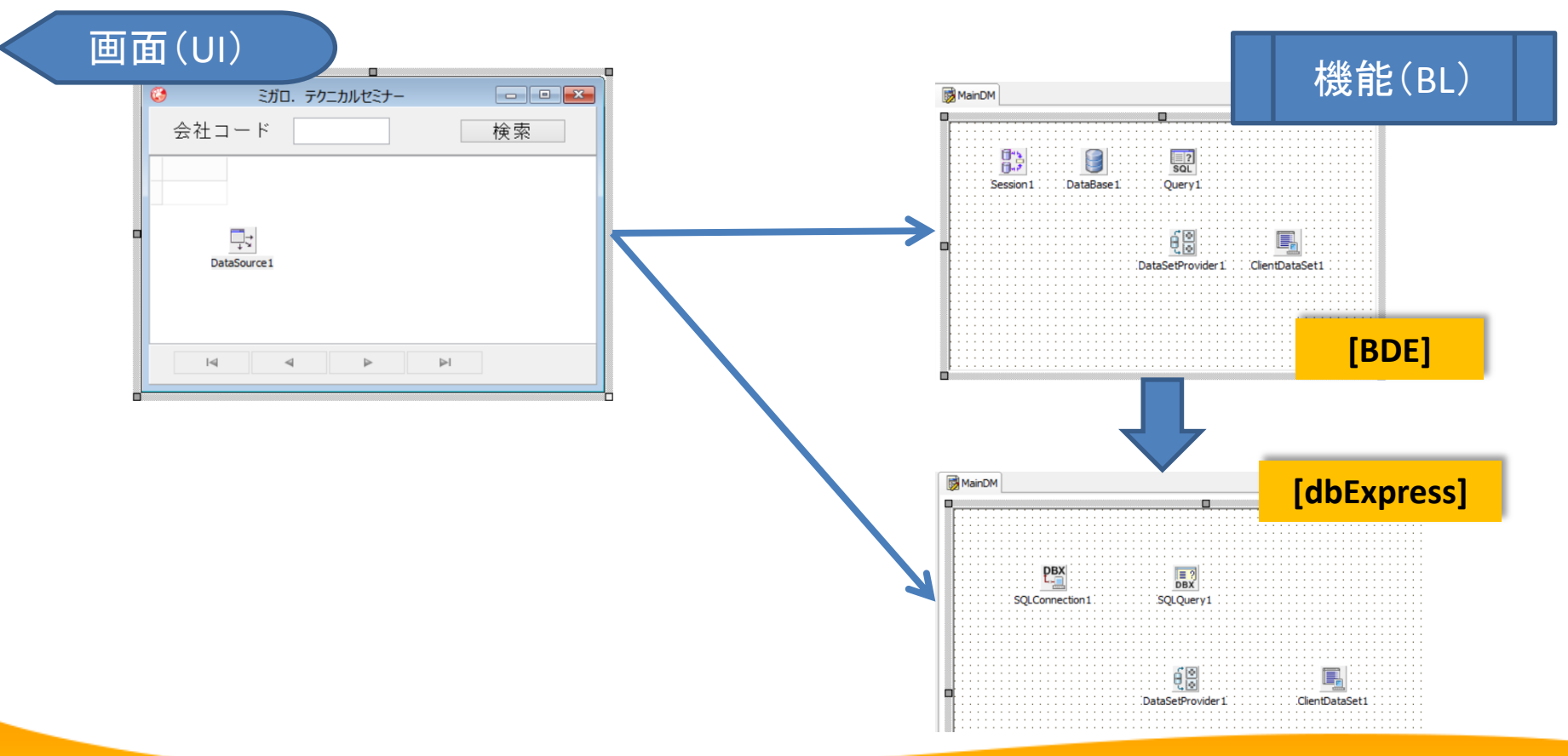

# (ステップ2)機能 (BL) のBDEをdbExpressに変更

### データモジュール内のみ変更

- BDEからdbExpressへの変更
  - BDEコンポーネントからdbExpressコンポーネントへの貼り換え
  - TDataSetProviderの接続先DataSetをTSQLTable or TSQLQueryに変更

| BDE       | dbExpress      |
|-----------|----------------|
| TDataBase | TSQLConnection |
| TTable    | TSQLTable      |
| TQuery    | TSQLQuery      |
| TSession  | (不要)           |

- BDEロジックからdbExpressロジックへの変更
  - TDataBase から TSQLConnection に変更によるロジック変更
    - データベース接続処理
    - ・トランザクション処理 等

# ■ (ステップ2)機能 (BL) のBDEをdbExpressに変更

- dbExpressを利用する場合の留意点
  - TTableで、ファイルメンバーを指定していた場合修正が必要。
    - TSQLTableは、内部がSQLベースの為、メンバー指定不可

TSQLTableオープン前に OVRDBFを行う。 TAS400 : RemoteCmdメソッド

- TClientDataSetの更新適用(ApplyUpdates)時エラーになる。
  - ・ブランク項目があると、[項目の値が必要です]エラーが発生

項目コンポーネントのRequiredプロパティをFalseに変更する。

# dbExpressに移行するメリット

- 最新Windows環境への正式対応が可能
  - ・ UAC環境や、64bit環境上で動作するアプリケーションが作成可能。
    - Windows7 → Delphi/400 ver.2010以降
    - WIndows8、64bit版アプリ → Delphi/400 ver.XE3以降
- アプリケーション拡張性向上
  - TClientDataSetにより、機能(BL)が画面(UI)と分離。
    - 将来の環境変化に柔軟に対応可能。

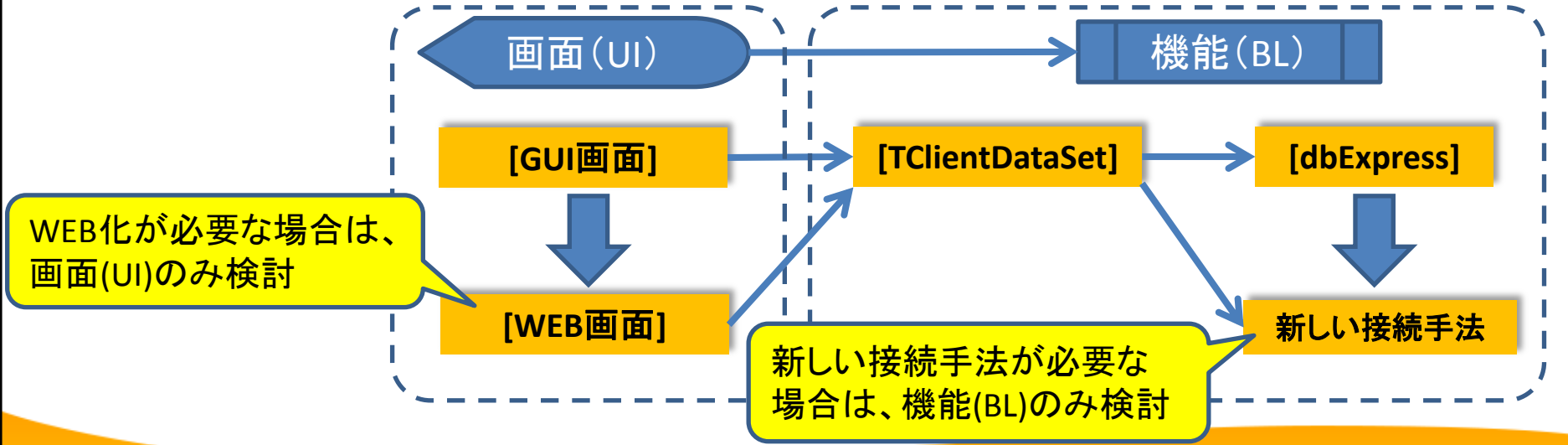

MIGAN Migaro. Technical Seminar #14@ STD. FOLDULEST- 4-45

# 4. 将来のマルチデバイス対応を 考慮した開発手法

### Windows端末からの一般的なデータベースアクセス

- クライアントPC上に専用のミドルウェアを導入
  - クライアントPC上に、データベースアクセス用のクライアントライブラリ (ミドルウェア)を導入し、直接データベーサーバーとやり取りを行う。

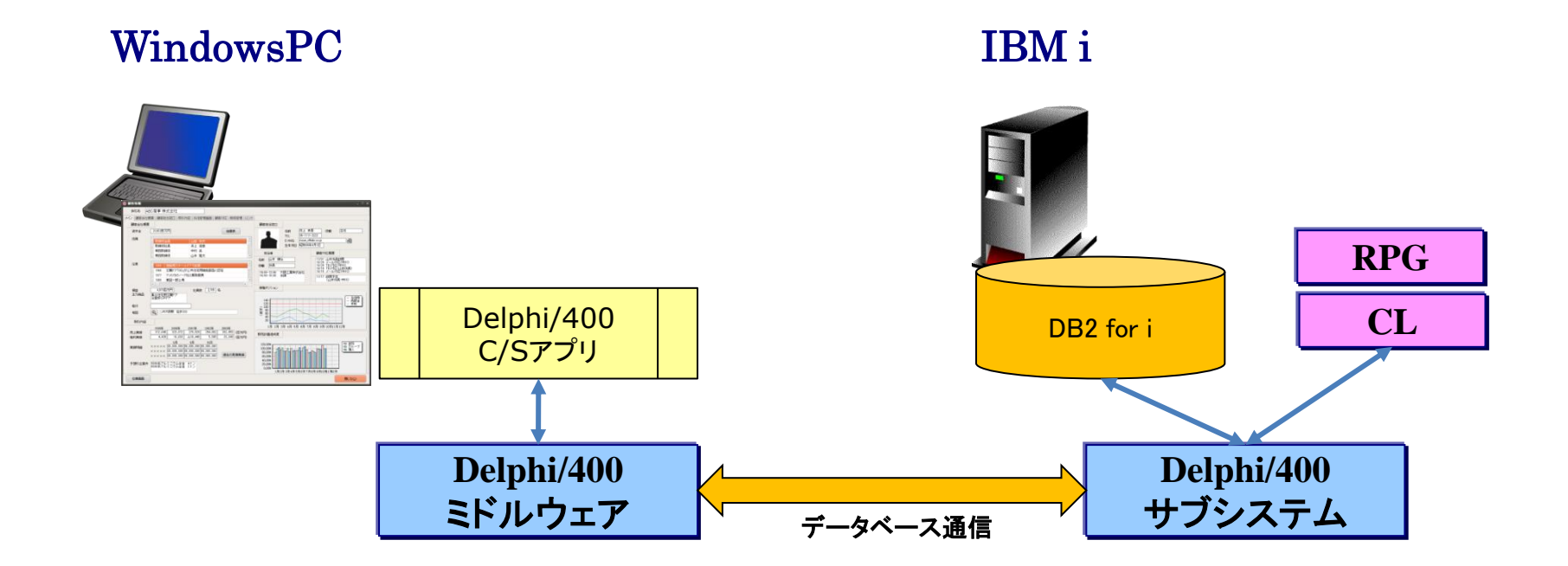

## ■ モバイル端末からのデータベースアクセス

- iOS, Andoridから直接のデータベースアクセスは不可
  - モバイル端末の性能は向上しているが、Windowsと比べるとOSレベルの 制約が多く、データベースミドルウェアのようなものを実装することは困難。
  - ・ モバイル端末からサーバーへの通信は、HTTPやTCP/IP通信が一般的。

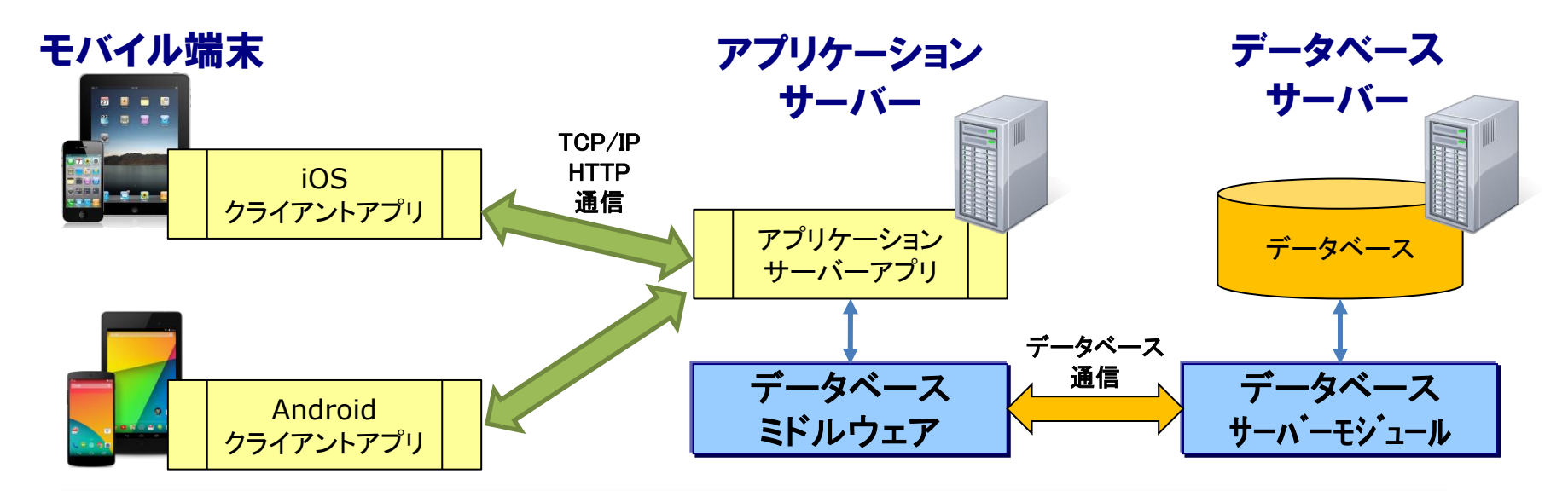

モバイル端末を考慮したデータベースアプリケーションは、 多層構成で構築する!

# ■将来のマルチデバイス対応を考慮した開発手法

- DataSnapによるアプリケーションの多層化を検討
  - 多層化アプリケーション用フレームワークとして、Delphi/400には、 DataSnapが搭載!(Delphi/400 Version2009~)
  - DataSnapを使用することにより、簡単にクライアントとアプリケーション サーバー間のTCP/IPあるいはHTTPリモート通信を実現可能!

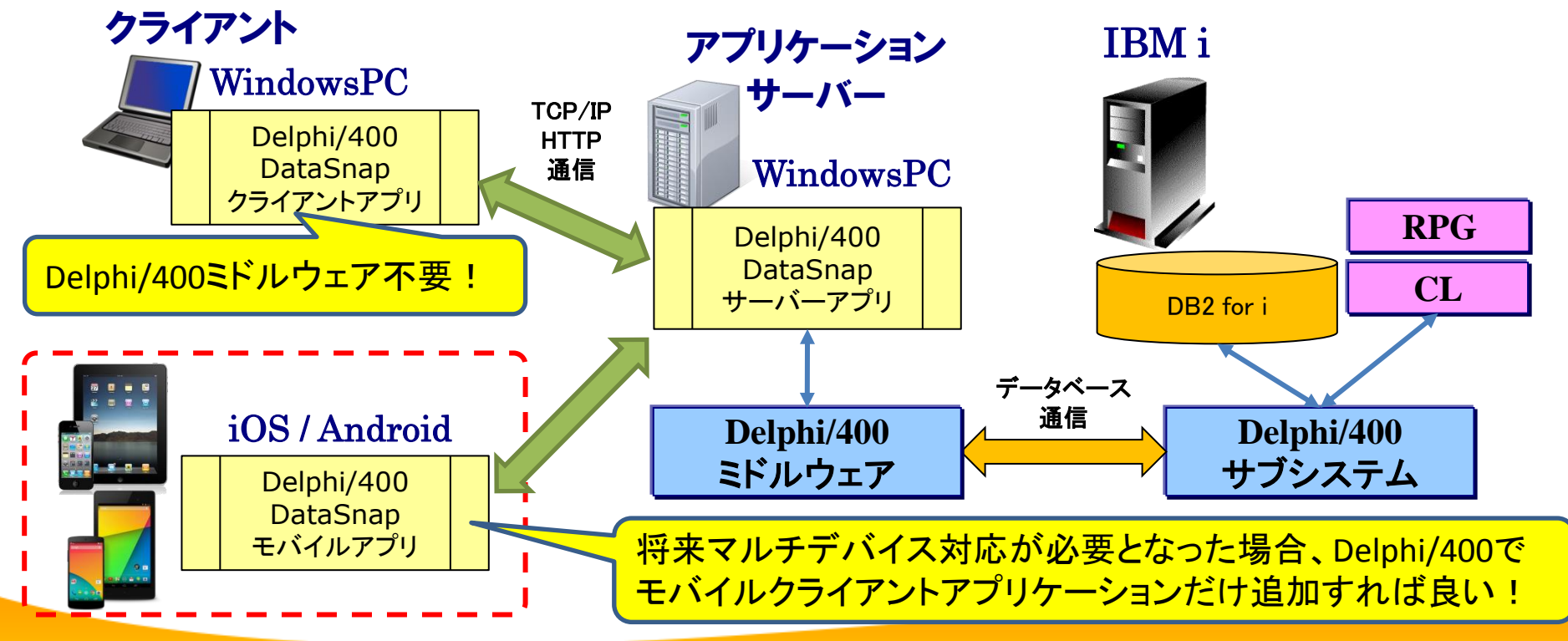

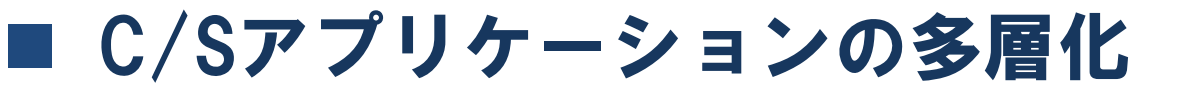

- サンプルアプリケーションの多層化を検討
  - C/Sアプリケーションで使用していたdbExpress関連の処理をDataSnap サーバーに移行し、クライアントからIBM i の接続関連の処理を排除。

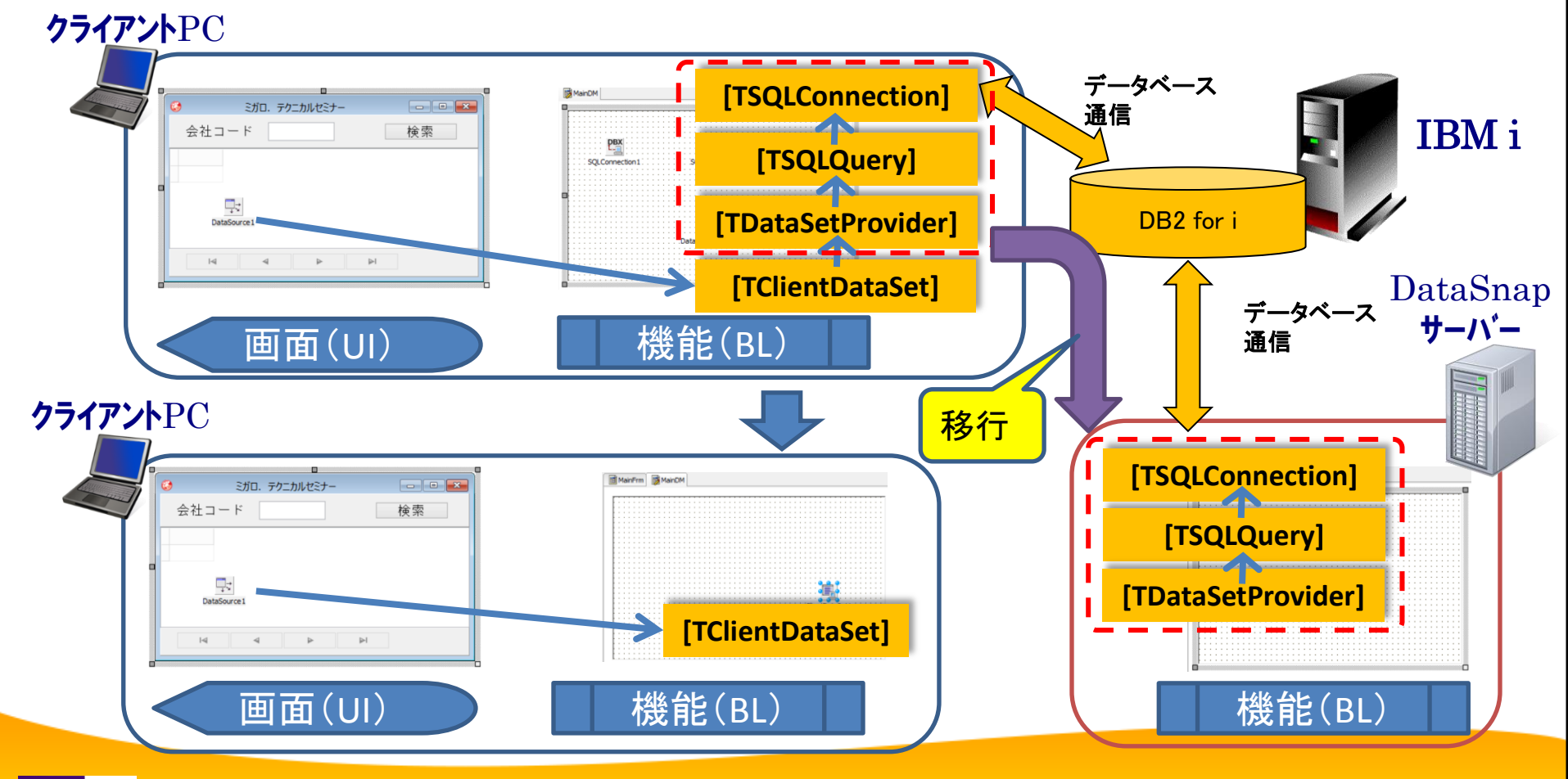

# ■ DataSnapサーバー作成方法

• [DataSnapサーバー]ウィザードを使用

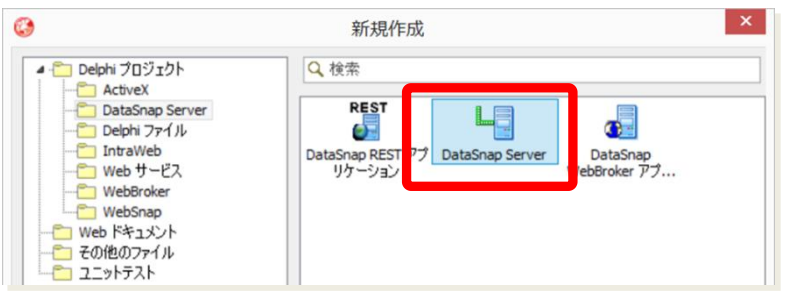

- ・ [プロジェクトの種類]
  - サーバーで常時実行する場合、「サービスアプリケーション」を選択。
- ・ [サーバーの機能]
  - ・「プロトコル」(<u>TCP/IP or HTTP</u>)、「<u>サーバーメソッドクラス」</u>を選択。
- [ポート番号]
  - ・ 複数のDataSnapサーバーアプリを稼働する場合、一意なポート番号を付与。
- ・ [サーバーメソッドクラスの上位クラス]
  - ・ 「TDSServerModule」を選択。

# DataSnapサーバー作成方法

- TServerMethods1 (ServerMethodsUnit1.pas)
  - C/Sアプリケーションで定義していたデータベース処理を移行。

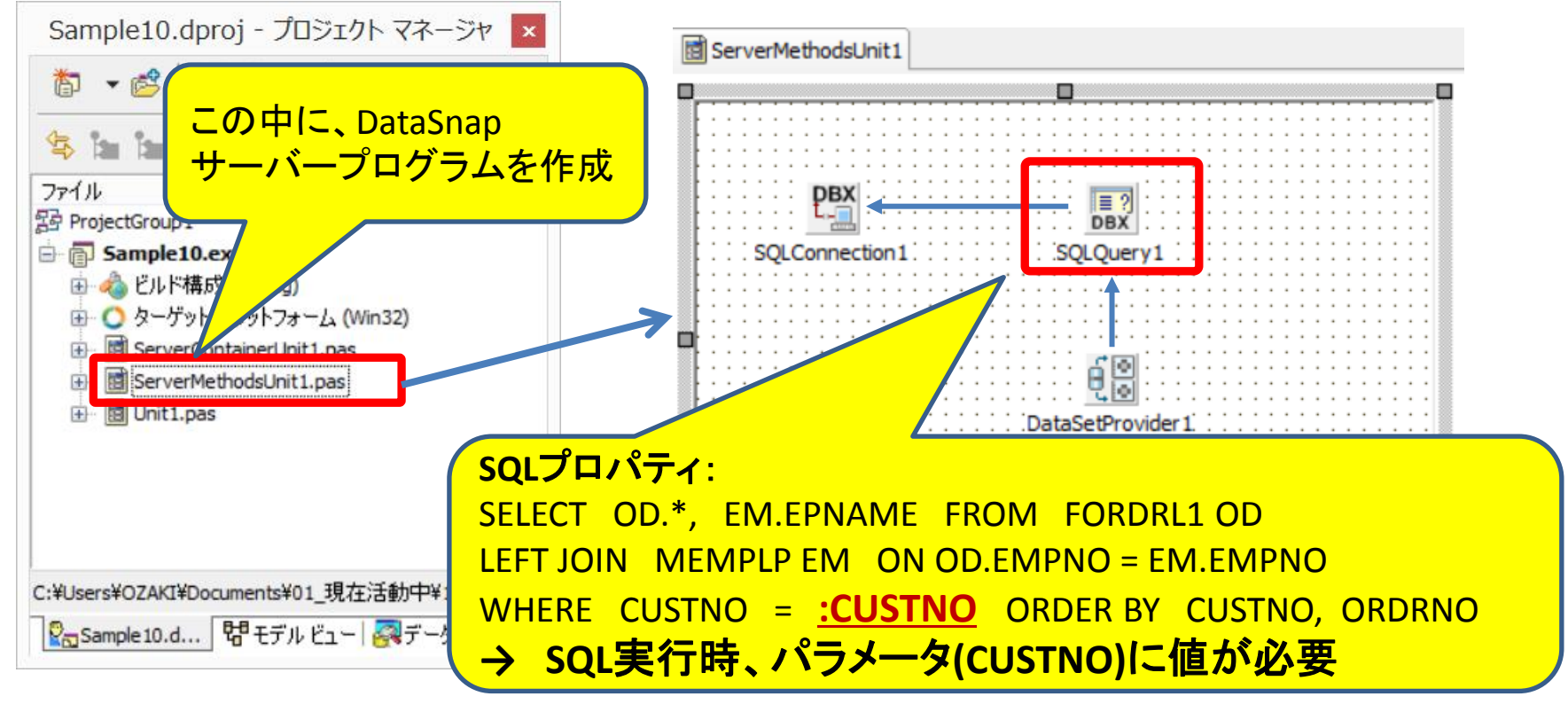

クライアントPCからDataSetサーバーへパラメータはどうやって渡す?

# ■ DataSnapサーバー作成方法

- ・ 公開用 手続き/関数の作成
  - Publicに宣言したサブルーチンは、DataSnapクライアントから呼出可能。

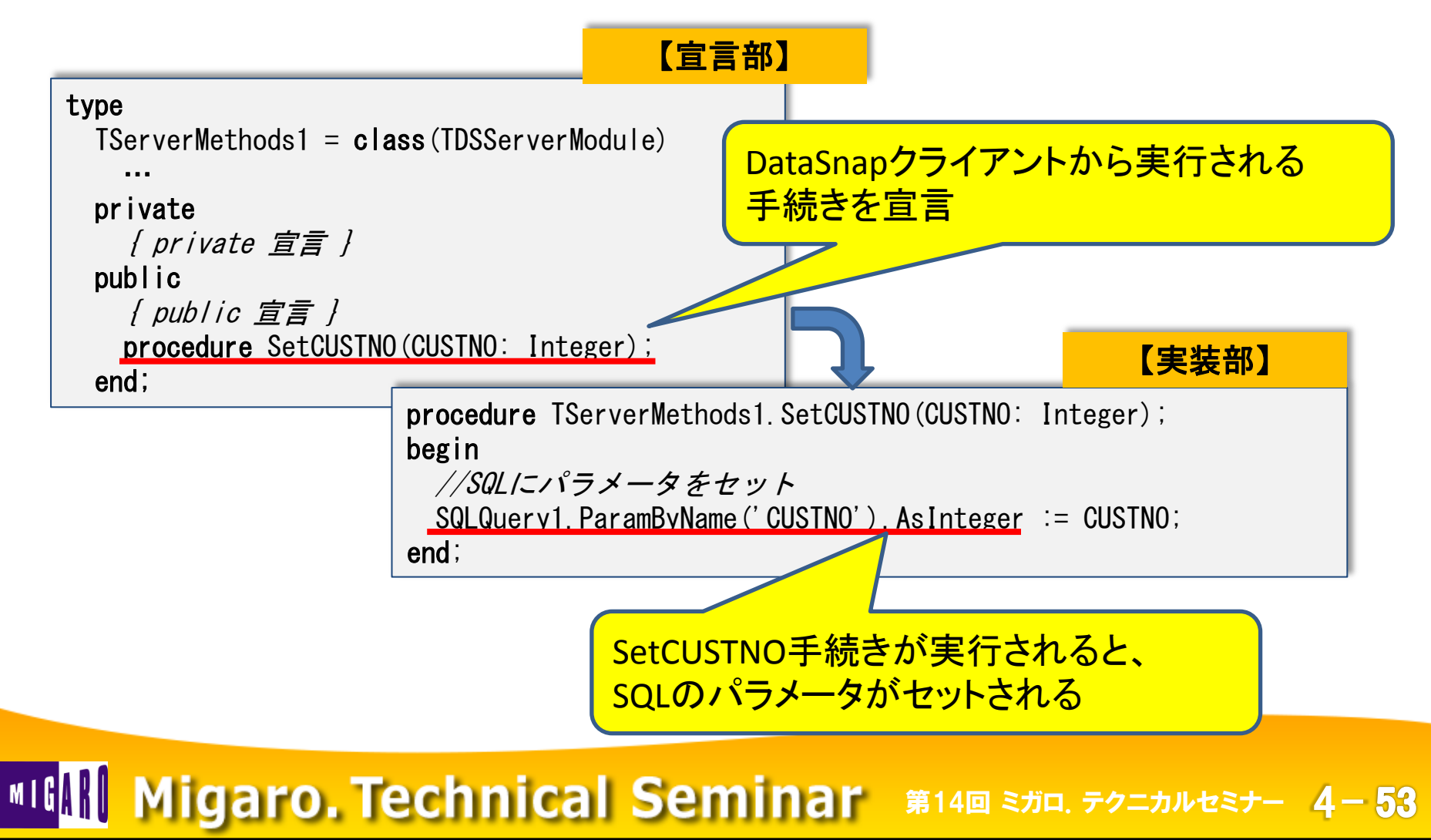

# DataSnapクライアント作成方法

- DataSnapサーバーへの接続方法
  - dbExpressのTSQLConnectionを使用して接続

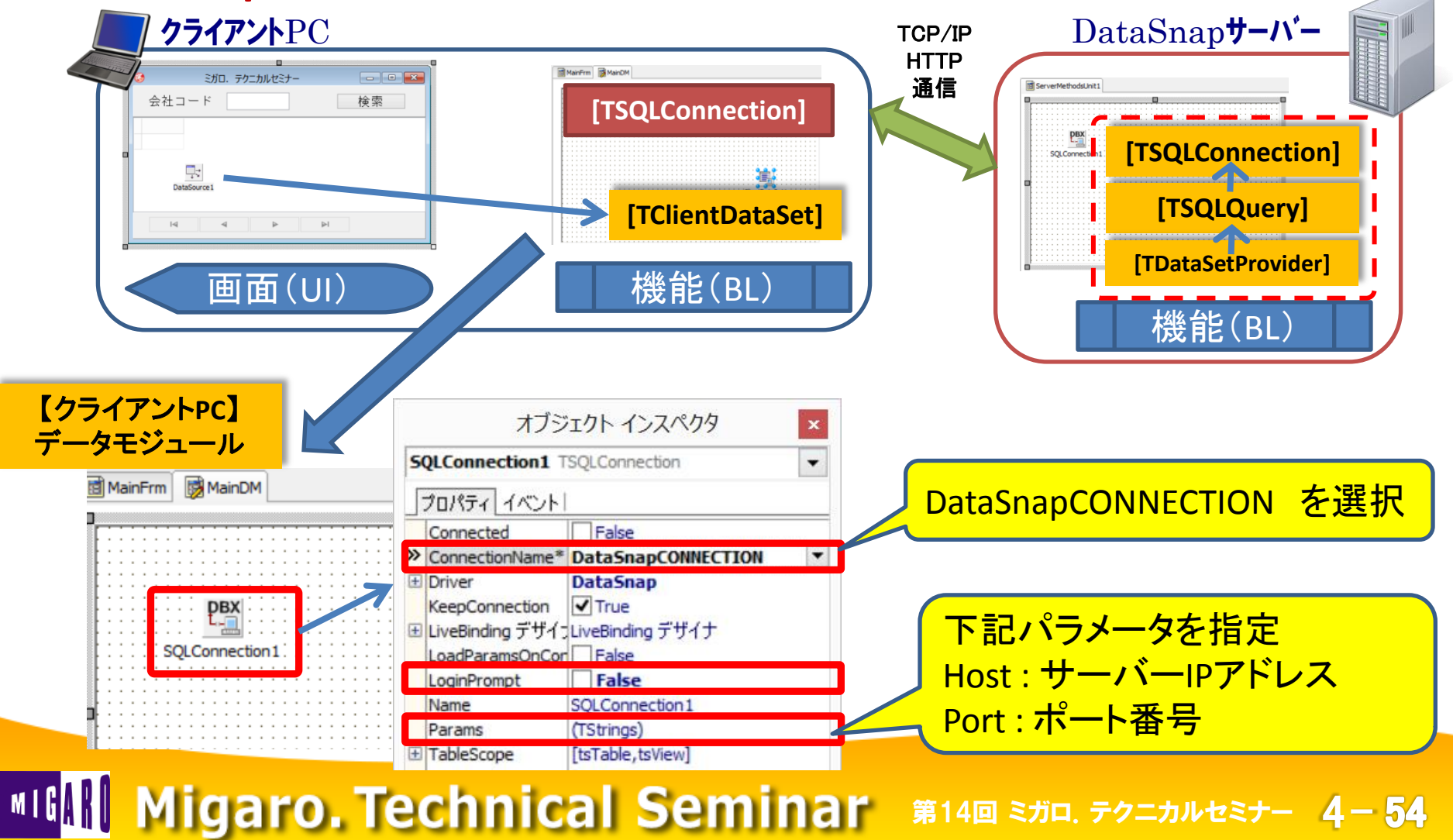

# DataSnapクライアント作成方法

- TClientDataSetをDataSnapサーバーへ接続
  - <u>TDSProviderConnection</u> を使用して接続する。

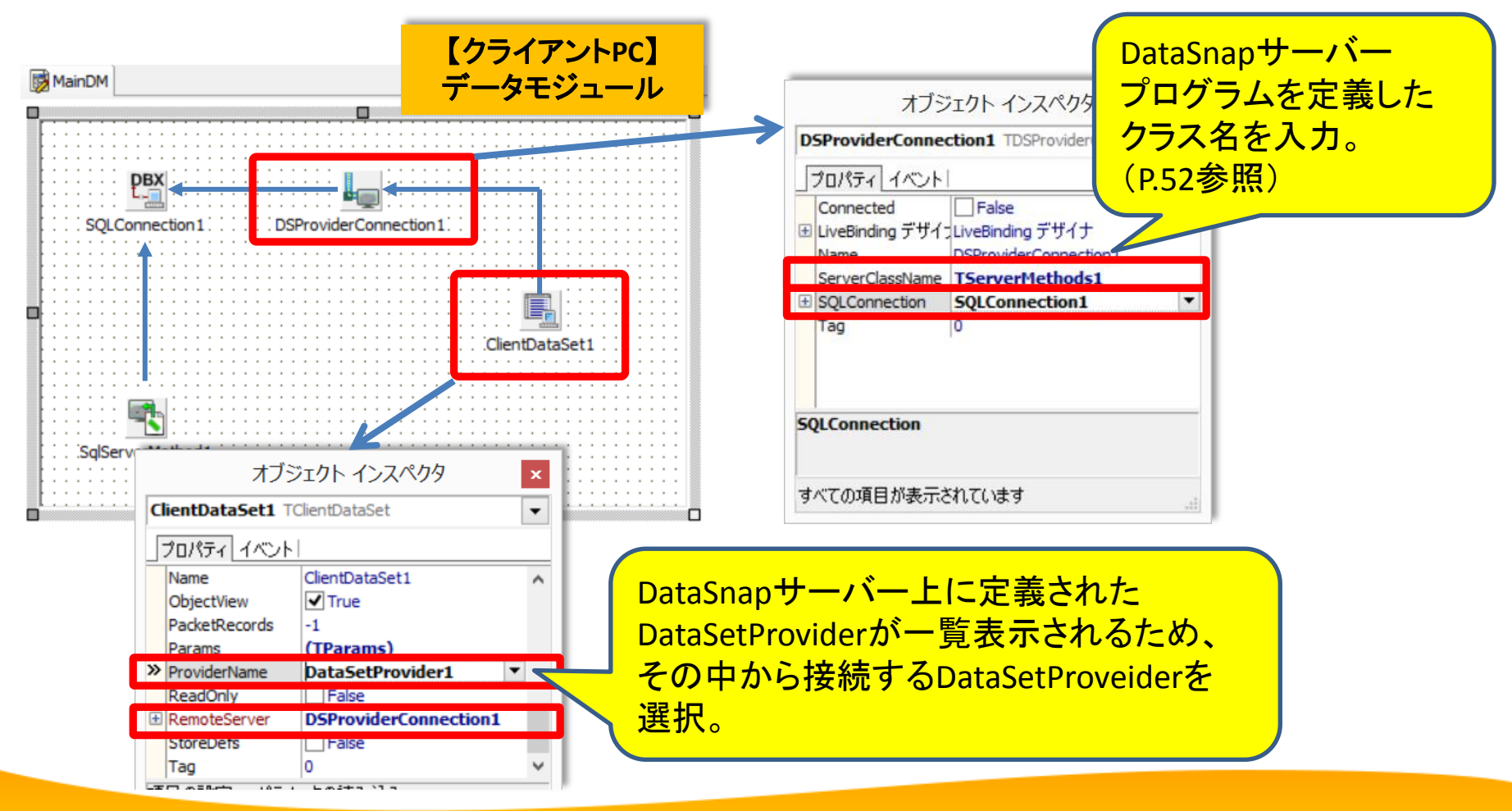

# DataSnapクライアント作成方法

- DataSnapサーバー上の手続き/関数 呼出方法
  - <u>TSqlServerMethod</u> を使用して、公開された手続き/関数を指定する。

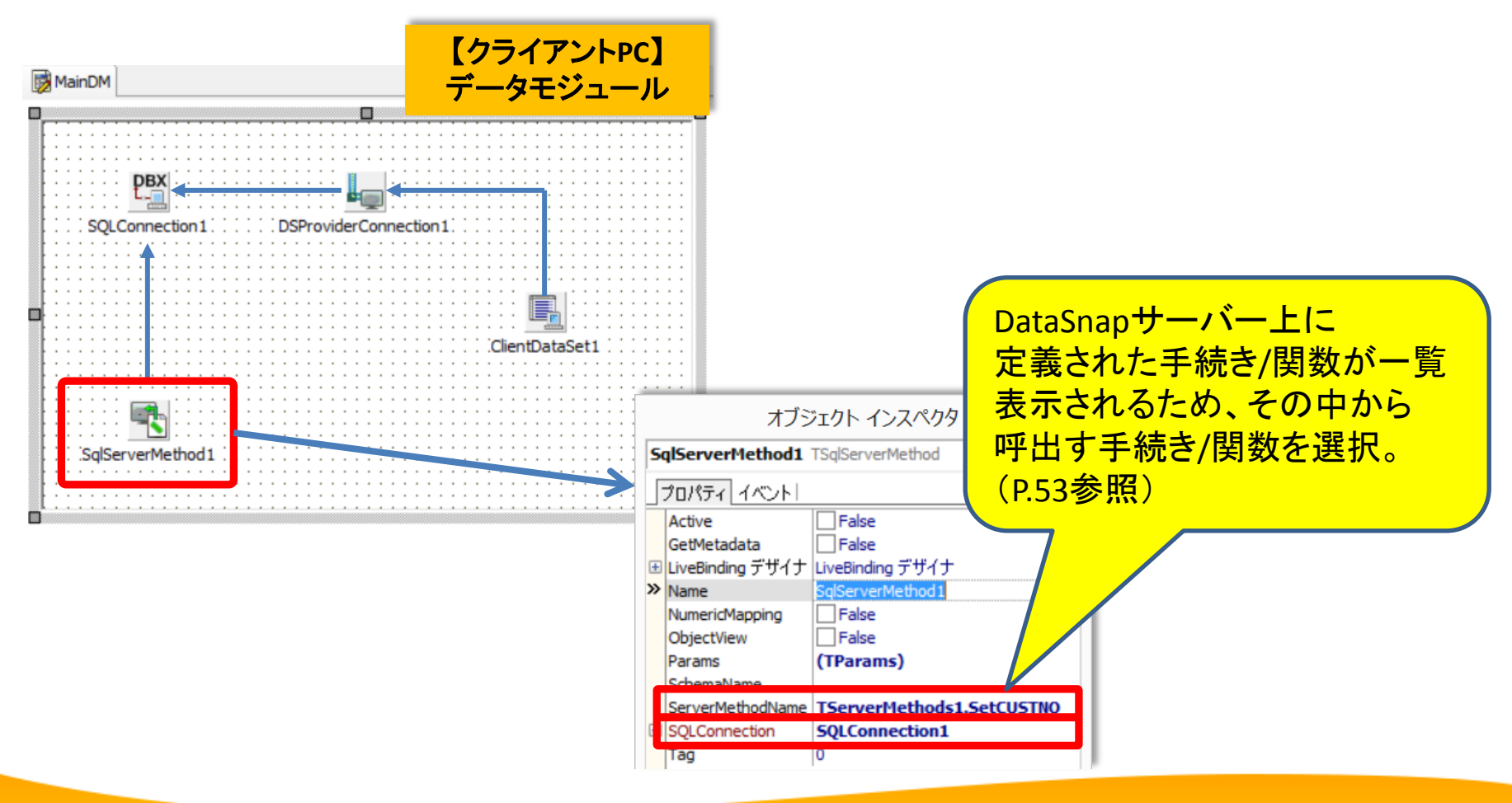

# DataSnapクライアント作成方法 クライアントのデータモジュールプログラム変更

• Query1を参照していた部分を SqlServerMethod1 に変更

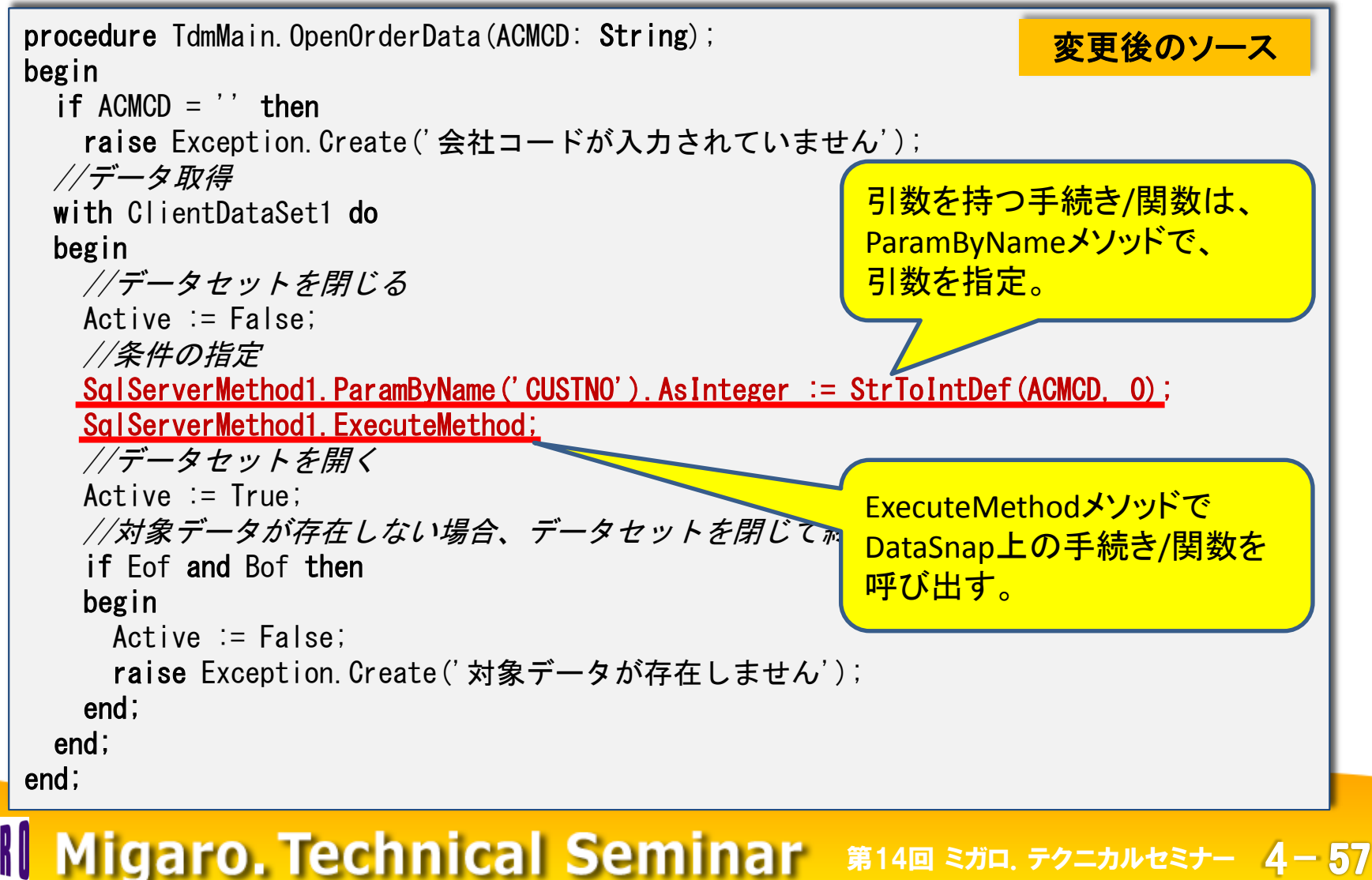

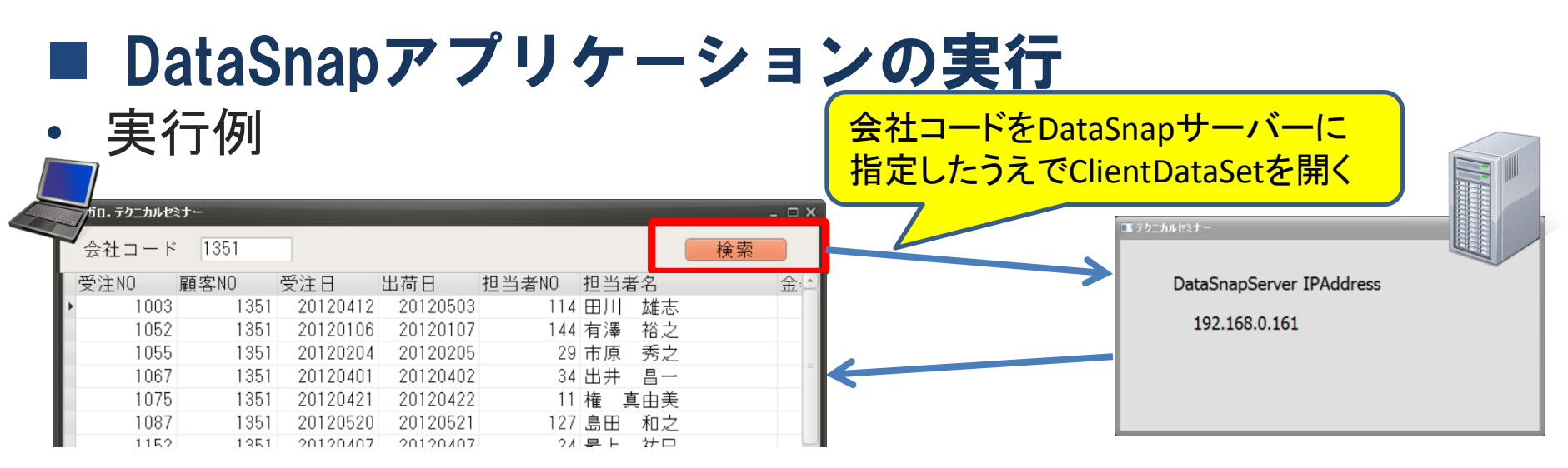

- 将来のマルチデバイス対応時の拡張方法
  - 多層化により、マルチデバイス用画面(UI)の作成に注力できる!

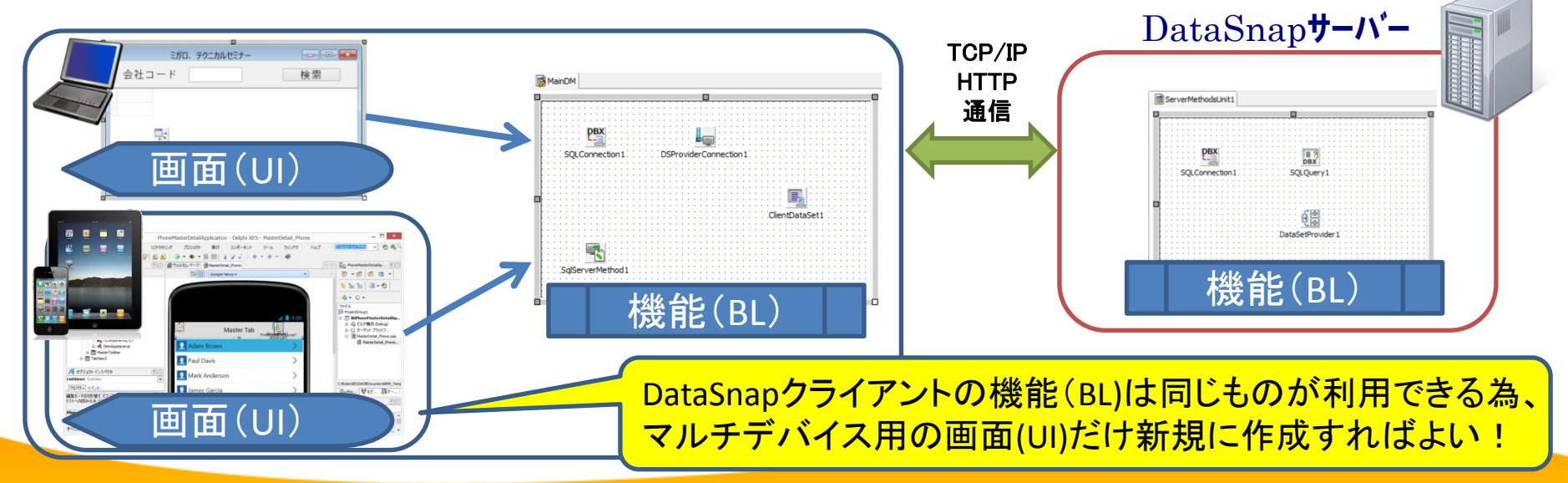

# 5. まとめ

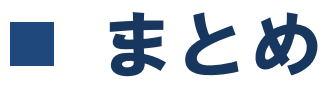

- 画面と機能を分離する開発手法
  - 画面(UI)と機能(BL)を分離したサブルーチン化のメリット。
    - ▶ 機能(BL)に関する仕様変更時、画面(UI)の修正は不要。
    - ▶ 同じ機能(BL)を異なる画面(UI)要素にも適用可能。
  - 機能(BL)をデータモジュール化すれば、機能拡張も容易。
- BDEからdbExpressへの移行手順
  - (ステップ1) TClientDataSetを使用した 画面(UI)と機能(BL)の分離。
  - (ステップ2) データモジュール内のBDEをdbExpressに変更。
- 将来のマルチデバイス対応を考慮した開発手法
  - DataSnapを使用したC/Sアプリケーションの多層化を実施。
  - WindowsとAndroid/iOSで、異なる画面(UI)でも同じ機能(BL)が使用可能。

# ご清聴ありがとうございました